# Tutorial da assinatura da autorização de desconto do plano odontológico em folha

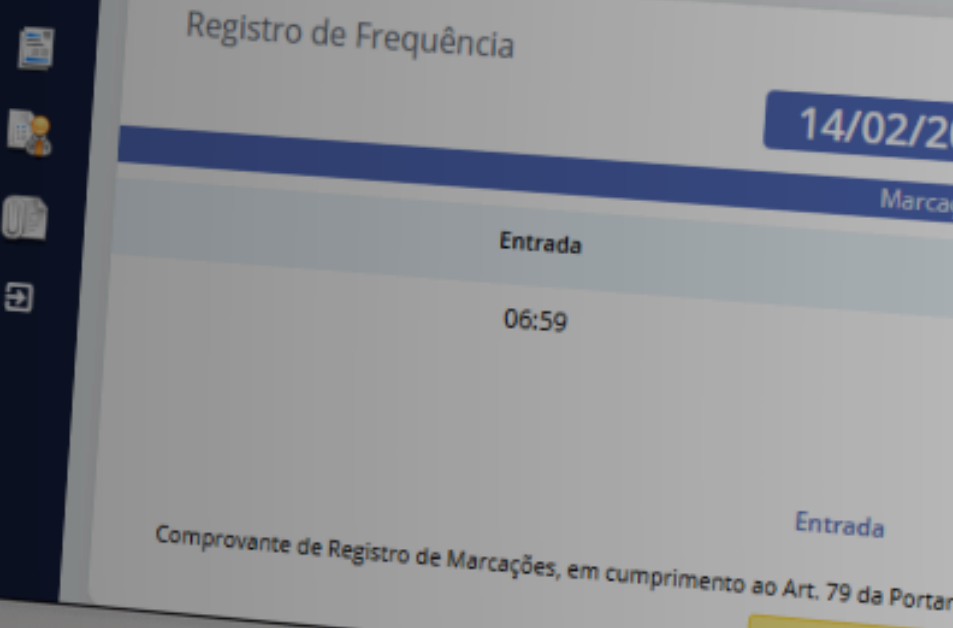

LITT

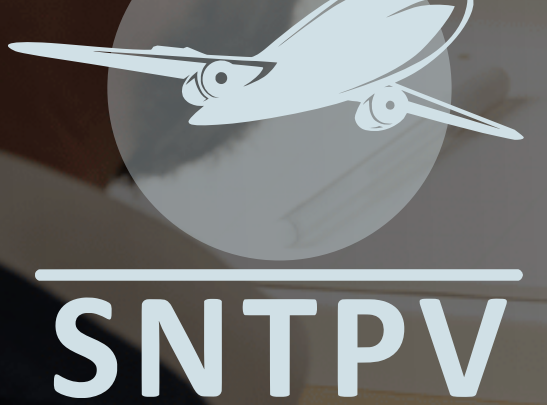

| 2025.07:10:00                                  |  |
|------------------------------------------------|--|
| ações recentes                                 |  |
|                                                |  |
| Saída<br>aria nº 671/2021 (informe o mês/ano): |  |
|                                                |  |
|                                                |  |
|                                                |  |
|                                                |  |
|                                                |  |

| •           | 오 WhatsApp                 |                            | ×                       | SindSys       | tem - Sis        | tema de ges 🗙 🔥 Pe                           | ssoal - G          | oogle Drive                        | ×                   | E | Resumo d    | das propostas de ali 🗙 🌱 POI                                        | PULIS                                           | × +                           | -             | o x            |   |
|-------------|----------------------------|----------------------------|-------------------------|---------------|------------------|----------------------------------------------|--------------------|------------------------------------|---------------------|---|-------------|---------------------------------------------------------------------|-------------------------------------------------|-------------------------------|---------------|----------------|---|
| ÷           | → C ଲ                      | °≂ nav.                    | populisser              | vicos.cor     | n.br/pa          | ges/dashboard-rh24h                          |                    |                                    |                     |   |             |                                                                     | ☆ .                                             | 📭 🛃 🤇                         | 5 I ±         | <b>()</b> :    |   |
|             | 🔇 WhatsApp                 | 🕑 Canva                    | 3 Calcul                | lar frete   N | /lelh            | 🔇 Disney+ 💽 Prime V                          | ideo v             | w Editor de                        | e Site Wix          |   | 🐓 Reflora   | 🗅 Farma 🗅 SNTPV 🗀                                                   | WORK                                            |                               | 🗅 Todos       | os favoritos   |   |
| NW - Street |                            |                            |                         |               |                  |                                              |                    |                                    |                     |   |             |                                                                     | 8                                               | 2                             | 👔 Olá, SI     |                |   |
| <u></u>     | Meus Dao<br>Meu Pont       |                            |                         |               |                  |                                              |                    |                                    |                     |   |             |                                                                     |                                                 | Gerencia                      | r Paineis     |                |   |
| 30          | Minhas Ex                  | xçeções<br><sub>lade</sub> | Valor                   | Dias<br>úteis | Dias<br>de       | Produto                                      | For                | necedor                            | Orige<br>m<br>Ianca |   | Mês/A<br>no | Nome                                                                | Benefícios                                      | Produto                       | Situação      |                |   |
| <b>Year</b> | Minhas So                  | olicitações                | 5                       |               | Iditd            |                                              |                    |                                    | mento               |   | 02/2 /      | AMANDA SOARES PINHEIRO S                                            | AM_PAS                                          | PAS Qualicor                  | DADOS DA ADIN | /IPLÊ          |   |
|             | CURRÍCUI                   | LO R\$                     | 101,78                  | 1             |                  | Cesta Básica TICKET                          | TICK               | ET SERVI                           | C                   |   | 02/2        | SILVIA SOARES PINHEIRO                                              | AM_PAS                                          | PAS Qualicor                  | DADOS DA ADIN | /IPLÊ          | l |
|             | 01/2<br>DIN / PDI          | 16 R\$<br>TA               | 823,68                  | 16            |                  | Vale Alimentação Em                          | TICK               | ET SERVI                           | C                   |   | 02/2        | CAROLINA PINHEIRO FRANCO                                            | AM_PAS                                          | PAS Qualicor                  | DADOS DA ADIN | /IPLÊ          | l |
|             | -01/2<br>Histórico<br>01/2 | R\$<br>de Avaliaç          | 25,74<br>;ões<br>463,32 | 9             |                  | Vale Refeição Empreg<br>Vale Refeição Empreg | . тіскі<br>. тіскі | ET SERVI<br>ET SERVI               | +<br>C              |   | 02/2        | JULIA PINHEIRO FRANCO<br>Fazer o download<br>Fazer o download do Ex | AM_PAS<br>d do Extrato dest<br>trato do Ano Bas | PAS Qualicor<br>a competência |               | ΛΡLÊ           |   |
| ()P         | Documen                    | itos Cigita                | is                      | CI            | iauz             | om docum                                     | onta               |                                    |                     |   |             |                                                                     |                                                 | -                             | -             |                |   |
| Ð           | Logoutara                  | açõe                       | ioná                    | CI            | ique             | diaitais <sup>.</sup>                        | ento               | 5                                  | •••                 |   | Demo        | onstrativos de Pagamento                                            |                                                 |                               | (             | •••            |   |
|             |                            |                            |                         | Jali<br>zar   | Enviar<br>E-mail |                                              | Informe            | um mês/ano para visualizar os Demo | onstrativos         |   |             |                                                                     |                                                 |                               |               |                |   |
|             |                            |                            | Declar                  | ração de      | Cargo            |                                              | Ŧ                  | 0                                  | ۲                   |   |             | Processamento                                                       |                                                 | Mês/Ano                       | Downl<br>oad  | Visuali<br>zar |   |
|             |                            |                            | Declar                  | ação de \     | /ínculo          |                                              | ±                  | 0                                  | <b>e</b>            |   |             | 001 - Folha                                                         |                                                 | 01/2025                       | ÷             | 0              |   |
|             |                            |                            | Ficha Reg               | gistro Em     | pregad           | D                                            | Ŧ                  | 0                                  | ۲                   |   |             | 004 - Ferias Recibo                                                 |                                                 | 01/2025                       | -<br>+        | 0              |   |
|             |                            |                            | Histórico S             | Substituiç    | ão Funç          | ão                                           | ±                  | 0                                  | <b>e</b>            |   |             | 001 - Folha                                                         |                                                 | 12/2024                       | +             | 0              |   |

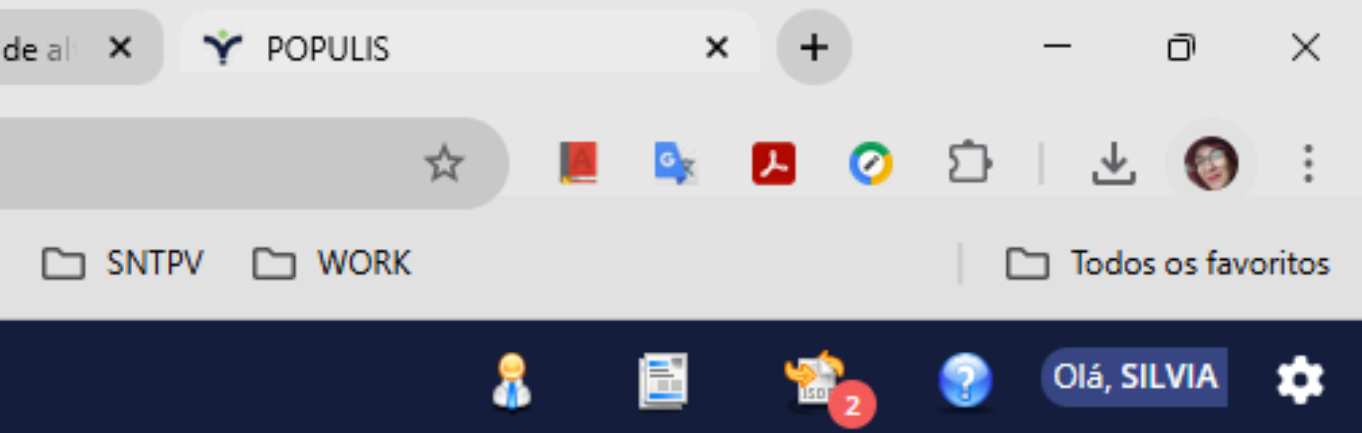

| •             | 👷 Tutorial fo   | orm NAV Odonto - | Ap 🗙 🜖 (1) Wha        | atsApp          | ×Ý               | POPULIS                                 | × +           |         |         |        |
|---------------|-----------------|------------------|-----------------------|-----------------|------------------|-----------------------------------------|---------------|---------|---------|--------|
| ÷             | $\rightarrow$ G | බ 😑 nav.         | populisservicos.com.l | br/pages/operac | ao/funcionario/ł | istoricos/funanexo                      |               |         |         |        |
|               | 🚺 Whats         | App 🕐 Canva      | 👌 Calcular frete   Me | Ih 🔇 Disney+    | Prime Video      | wix Editor de Site Wix                  | (   🧚 Reflora | 🗅 Farma | 🗅 SNTPV |        |
| <b>NNV</b> == | n û<br>gele-Anu |                  |                       |                 |                  |                                         |               |         |         |        |
| <b></b>       |                 | Documen          | tos Digitais          |                 |                  |                                         | ٩             |         |         |        |
| 31            |                 |                  |                       |                 | TIP              | <b>CTOS</b><br>O DE DOCUMENTO<br>Odonto |               |         |         | Limpar |
|               |                 |                  |                       |                 | NO               | ME DO ARQUIVO                           |               | ATÉ     |         |        |
|               |                 |                  |                       |                 |                  | C                                       |               | ) (     |         |        |
| U             |                 |                  |                       |                 |                  | Cancelar                                |               |         |         |        |
| Ð             |                 |                  |                       |                 | Dig              | ite ODON                                | TOebu         | sque    |         |        |

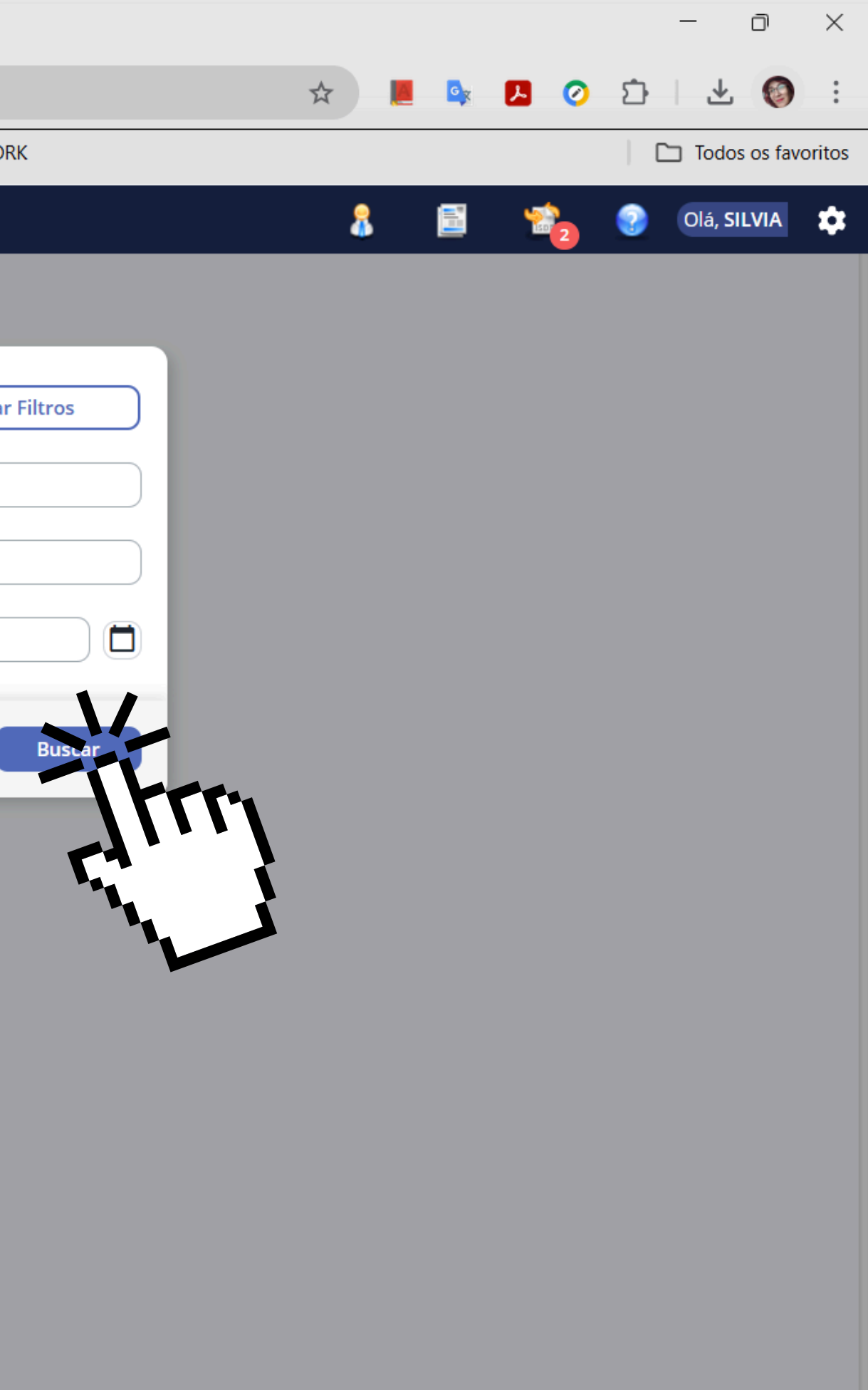

| <ul> <li>•</li> <li>•</li></ul> | Tutorial | form NAV Odonto - Ap  | × 🧕 (1) Wh            | atsApp     | × Ý P                                        | OPULIS                 | × +       |         |         |       |
|----------------------------------------------------------------------------------------------------|----------|-----------------------|-----------------------|------------|----------------------------------------------|------------------------|-----------|---------|---------|-------|
| $\leftarrow \rightarrow$                                                                                                    | C        | nav.pop               | oulisservicos.com.    | br/pages/o | operacao/funcionario/h                       | storicos/funanexo      |           |         |         |       |
|                                                                                                    | 1 What   | sApp 🕜 Canva 🗹        | 3 Calcular frete   Me | elh 🔇 D    | Disney+ 🕟 Prime Video                        | wix Editor de Site Wix | 🧚 Reflora | 🗀 Farma | 🗅 SNTPV | C WC  |
| And the second second                                                                                                    |          |                       |                       |            |                                              |                        |           |         |         |       |
|                                                                                                    |          |                       |                       |            |                                              |                        | _         |         |         |       |
| (1)                                                                                                    | D        | Documento             | s Digitais            |            |                                              |                        | (Q)       |         |         |       |
| 30                                                                                                    |          | Odonto 🗙              |                       |            |                                              |                        |           |         |         |       |
|                                                                                                    |          | NOME<br>V3_RH24_TERM( | O_ADESAO_ODO          | NT T       | IPO DE DOCUMENTO<br>ERMO DE ADESÃO DO        | DATA DE GERAC          | ÃO<br>I   |         |         |       |
|                                                                                                    |          |                       |                       | A          | AUXÍLIO ODONTOLÓG                            | ICO                    |           |         |         |       |
|                                                                                                    |          | NOME<br>V3_RH24_TERM( | D_ADES                | TI<br>T    | IPO DE DOCUMENTO<br><b>ERMO DE ADESÃO DO</b> | DATA DE GERAC          | çãο<br>δ  | CL      | iaue r  | no to |
|                                                                                                    |          |                       | Ľ4.                   | A          | UXÍLIO ODONTOLÓG                             | ICO                    |           |         | virá co | om s  |
|                                                                                                    |          | <b>±</b>              |                       | 1          |                                              | 1-2/2                  | < > >I    |         |         | ,,,,, |
|                                                                                                    |          |                       |                       |            |                                              |                        |           |         |         |       |
| €                                                                                                    |          |                       |                       |            |                                              |                        |           |         |         |       |
|                                                                                                    |          |                       |                       |            |                                              |                        |           |         |         |       |
|                                                                                                    |          |                       |                       |            |                                              |                        |           |         |         |       |
|                                                                                                    |          |                       |                       |            |                                              |                        |           |         |         |       |
|                                                                                                    |          |                       |                       |            |                                              |                        |           |         |         |       |
|                                                                                                    |          |                       |                       |            |                                              |                        |           |         |         |       |
|                                                                                                    |          |                       |                       |            |                                              |                        |           |         |         |       |
|                                                                                                    |          |                       |                       |            |                                              |                        |           |         |         |       |
|                                                                                                    |          |                       |                       |            |                                              |                        |           |         |         |       |
|                                                                                                    |          |                       |                       |            |                                              |                        |           |         |         |       |
|                                                                                                    |          |                       |                       |            |                                              |                        |           |         |         |       |

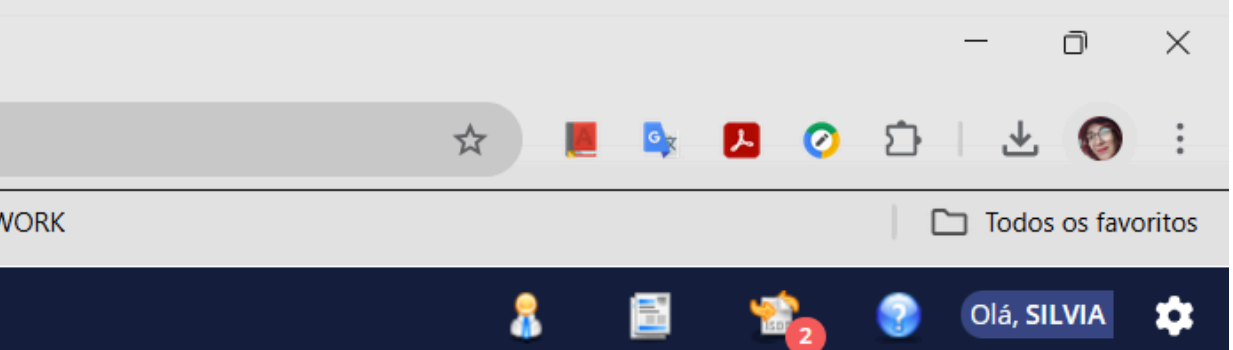

## ermo gerado, que já seus dependentes listados;

| <ul> <li>Image: Second second sec</li></ul> |
|----------------------------------------------------------------------------------------------------|
| Clá, SILVIA                                                                                                    |
| Olá, SILVIA 🏟                                                                                                    |
|                                                                                                    |
| t                                                                                                    |
|                                                                                                    |

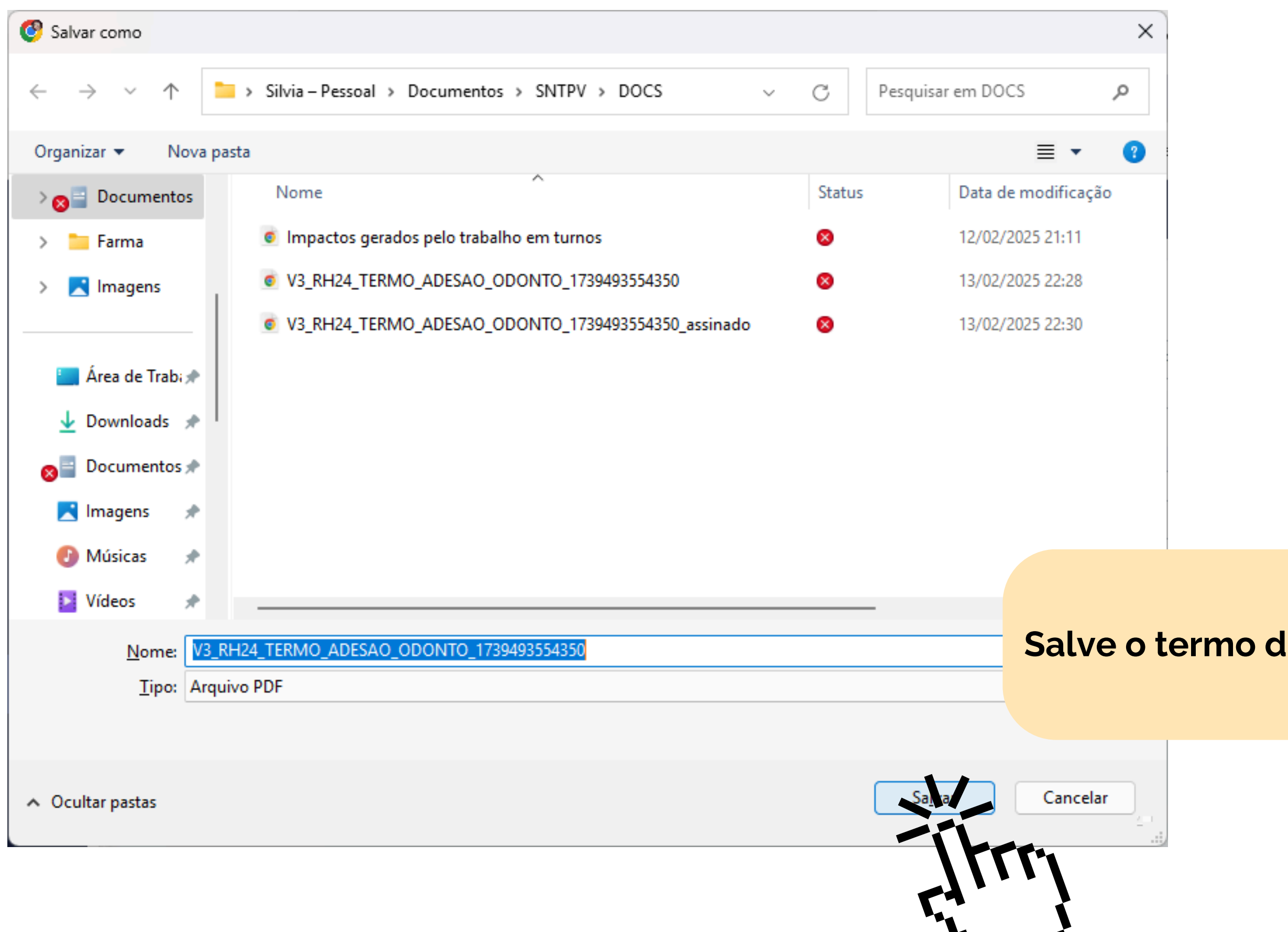

## Salve o termo de adesão gerado;

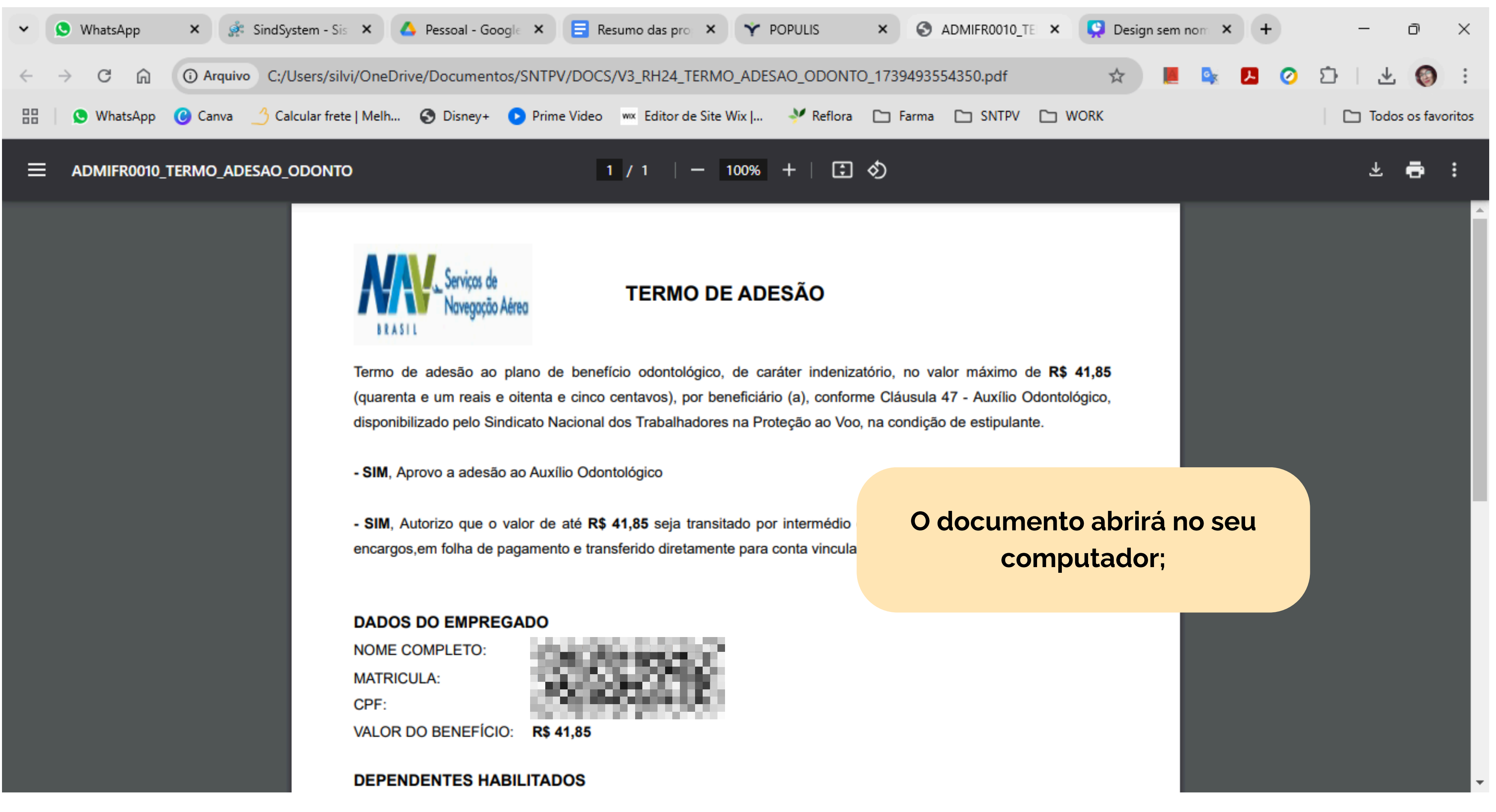

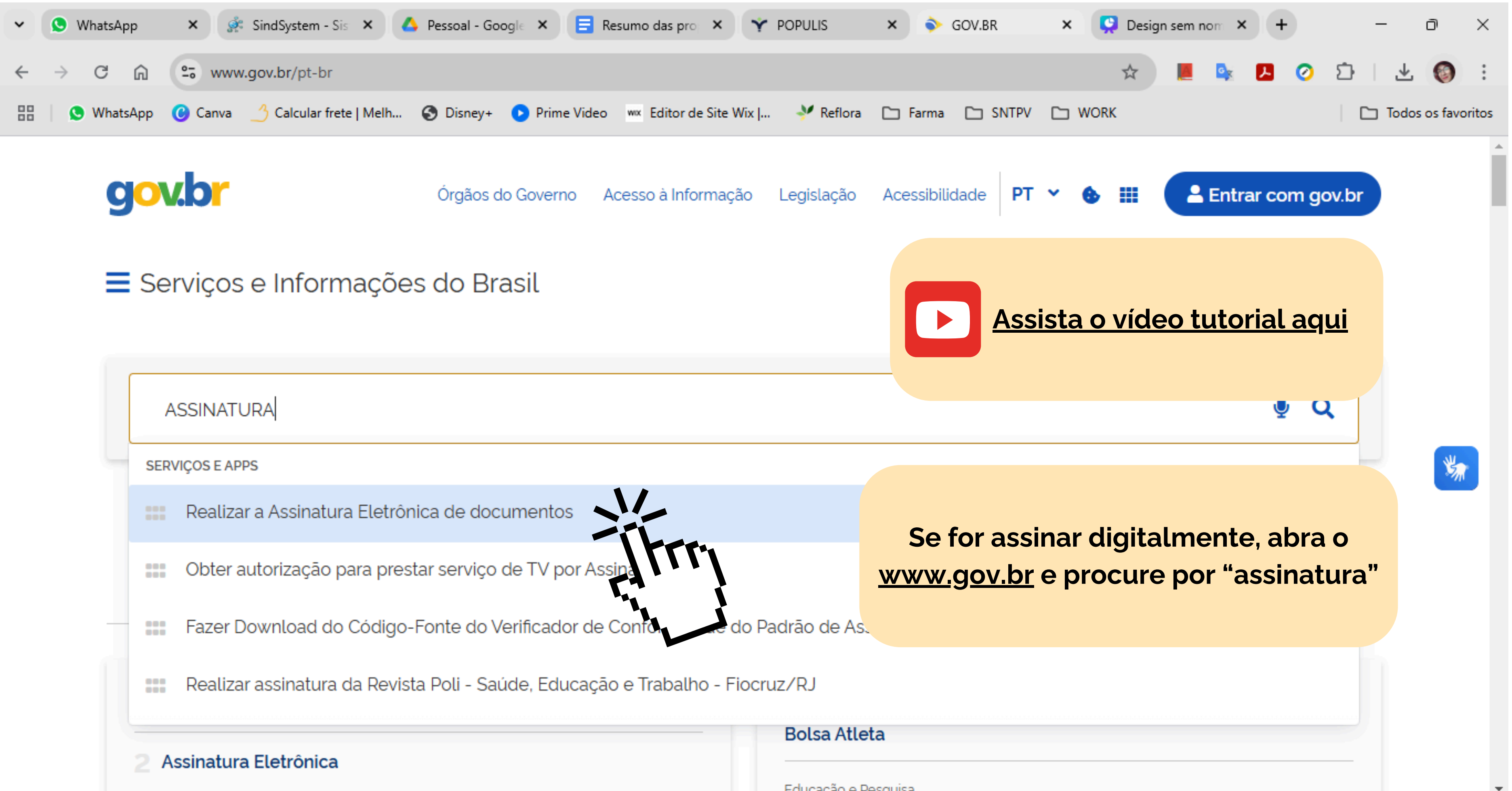

| SERVIÇ | OS E APPS                                                                      |           |
|--------|--------------------------------------------------------------------------------|-----------|
|        | Realizar a Assinatura Eletrônica de documentos                                 |           |
|        | Obter autorização para prestar serviço de TV por Assina                        | <u>ww</u> |
|        | Fazer Download do Código-Fonte do Verificador de Confó                         |           |
|        | Realizar assinatura da Revista Poli - Saúde, Educação e Trabalho - Fiocruz/R I |           |

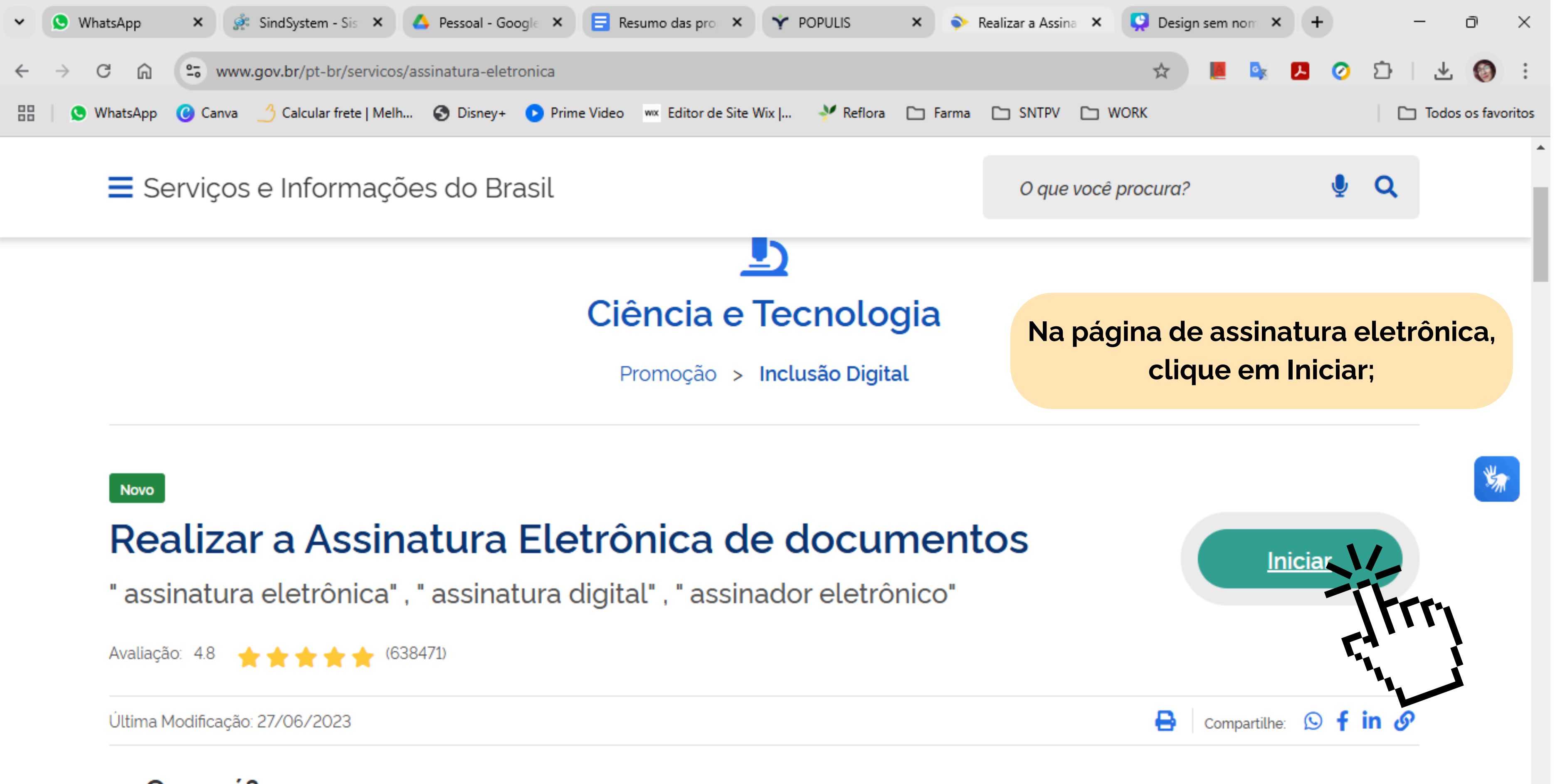

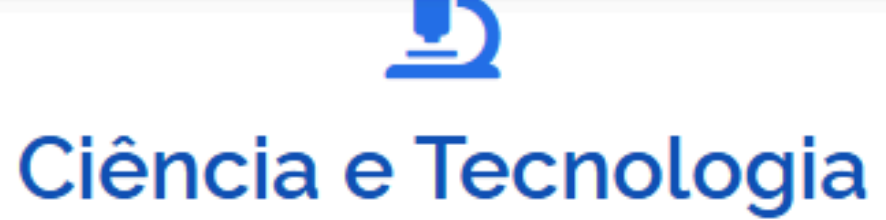

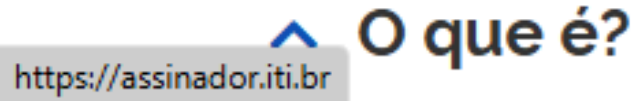

## SERVIÇOS RECOMENDADOS PARA VOCÊ

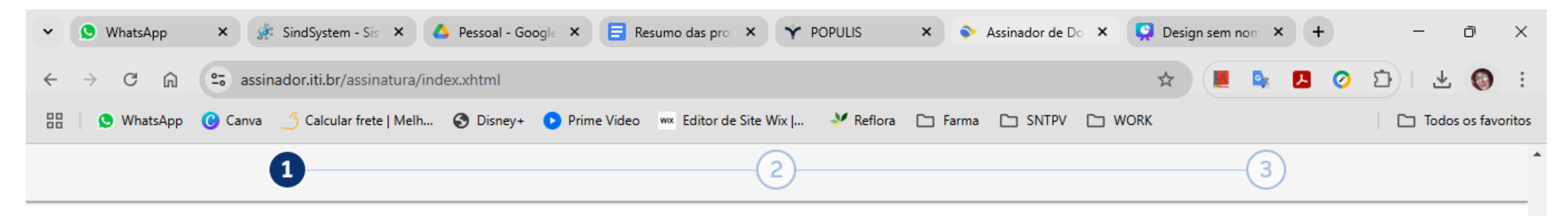

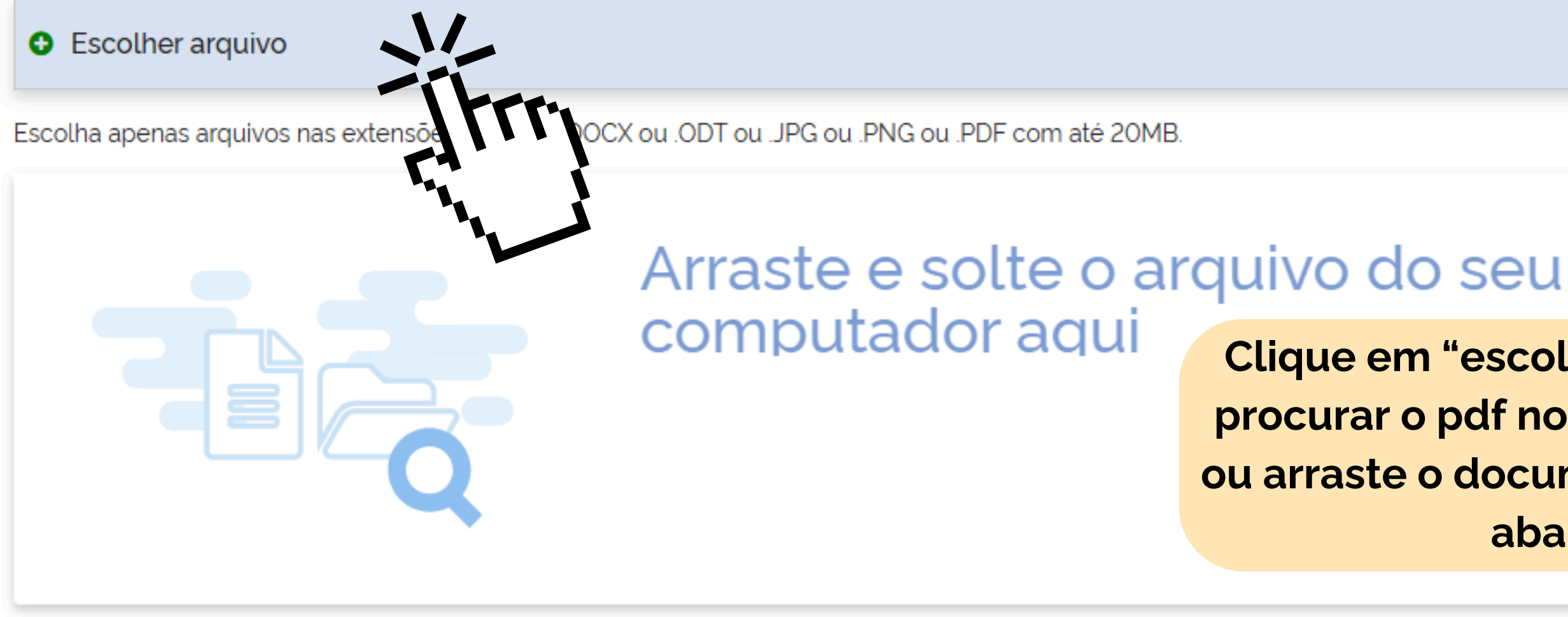

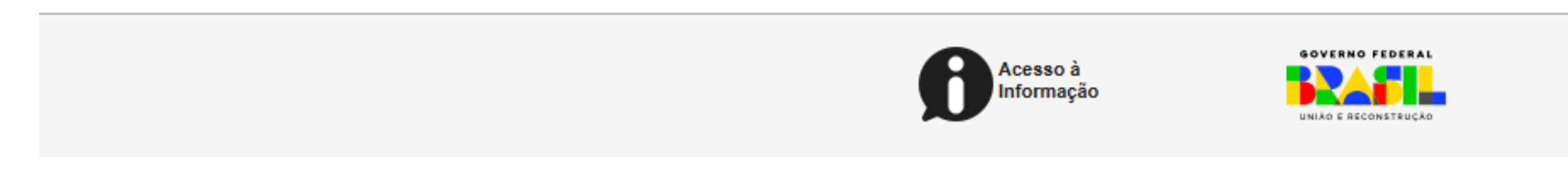

Clique em "escolher arquivo para procurar o pdf no seu computador ou arraste o documento para a área abaixo;

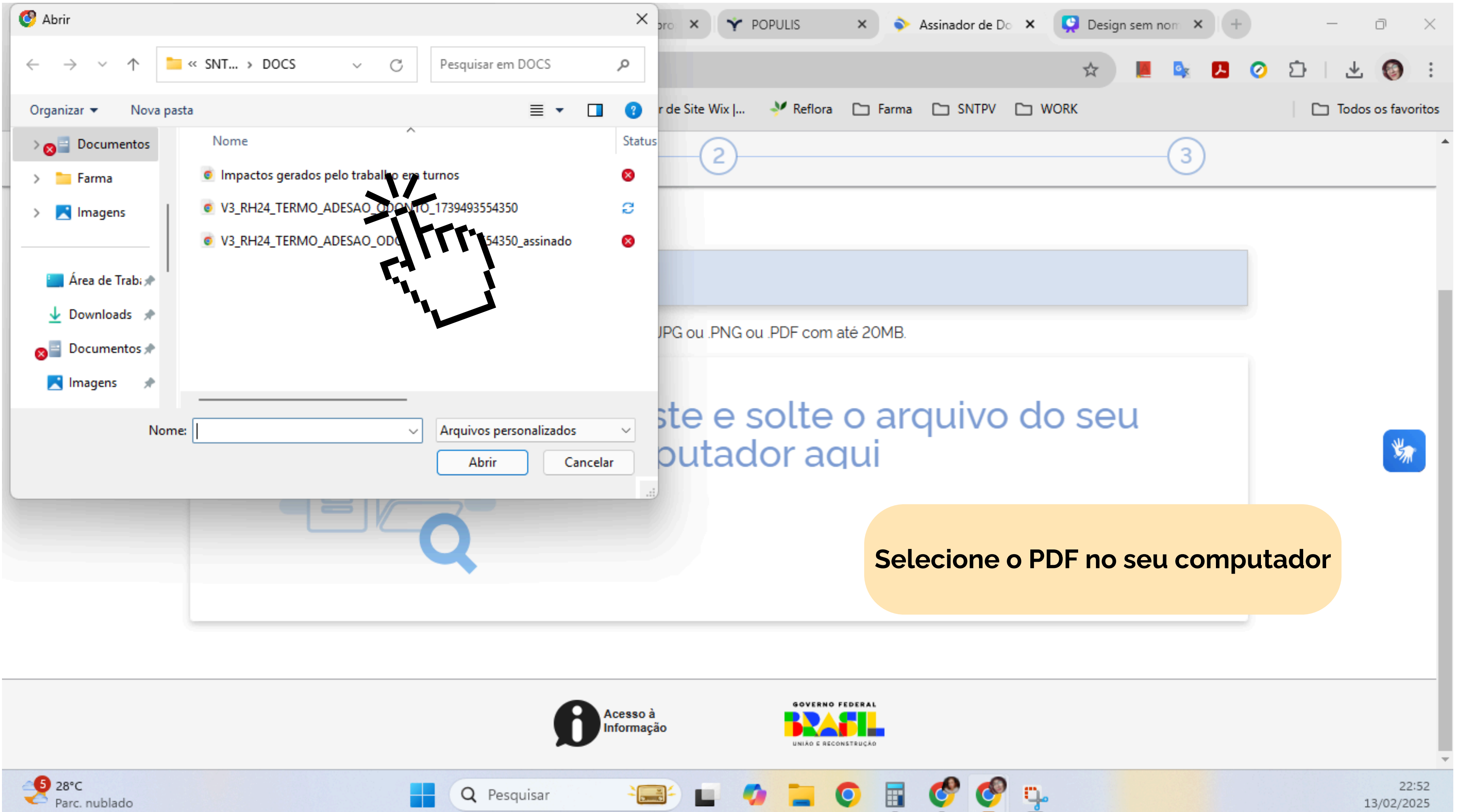

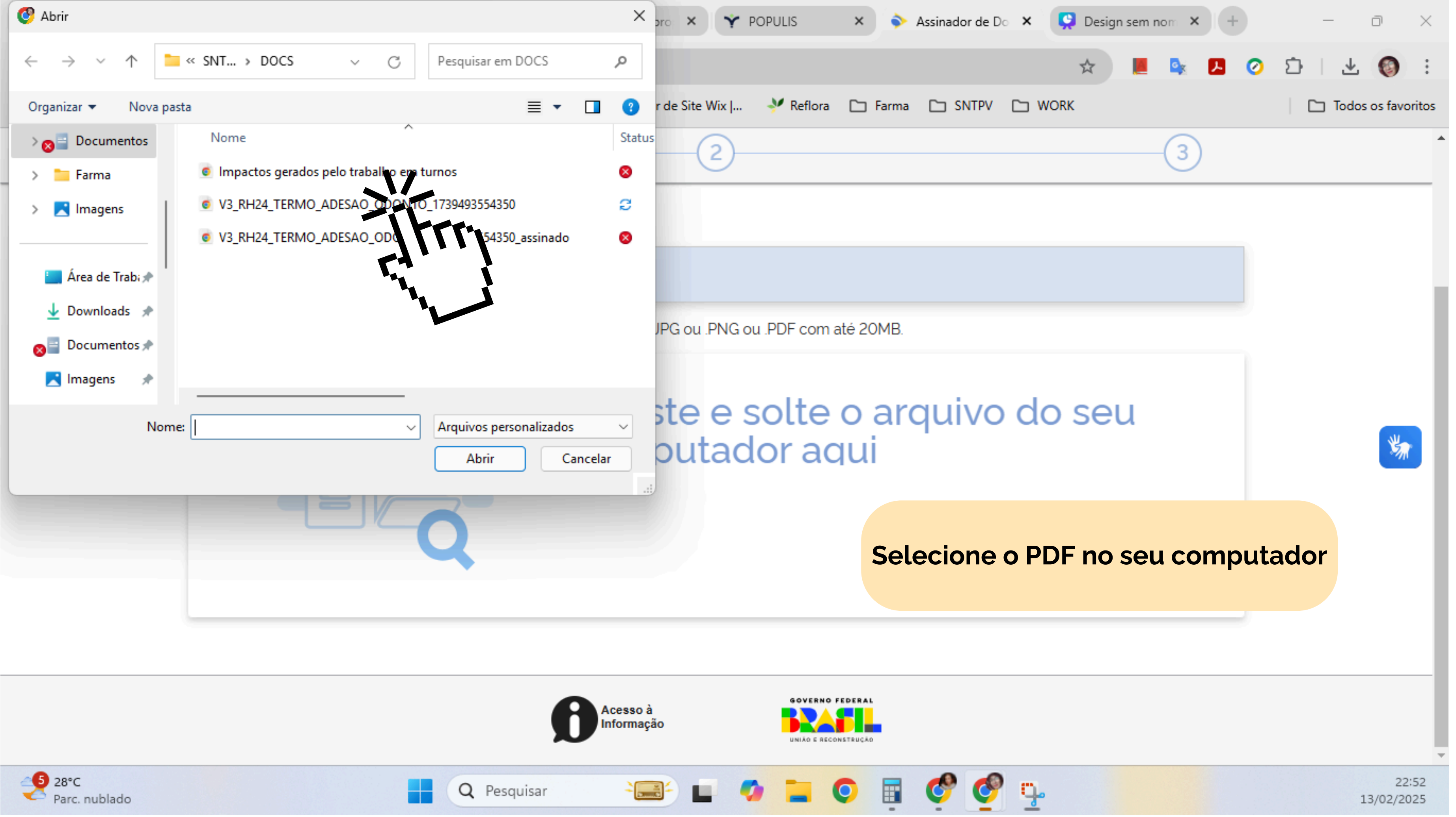

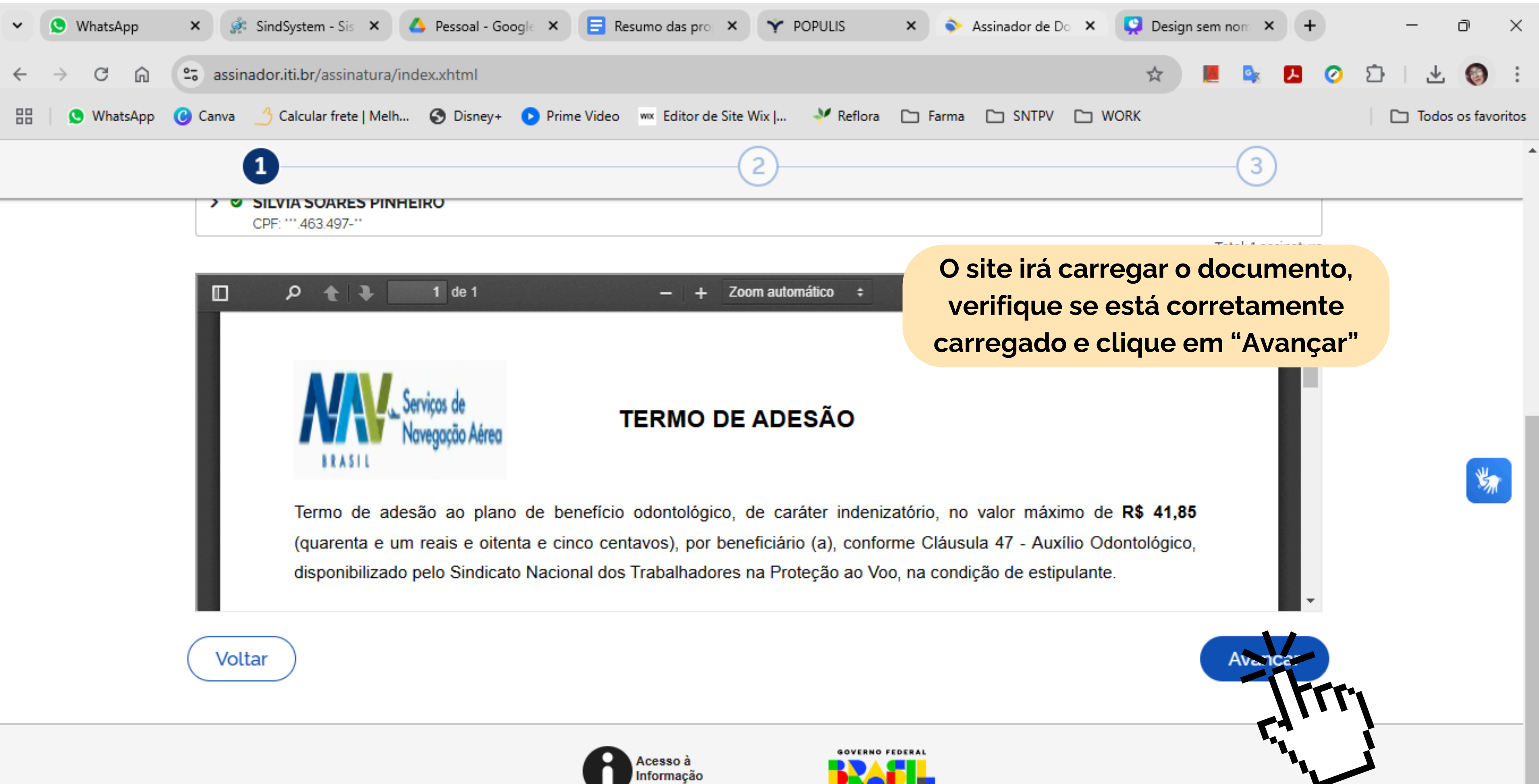

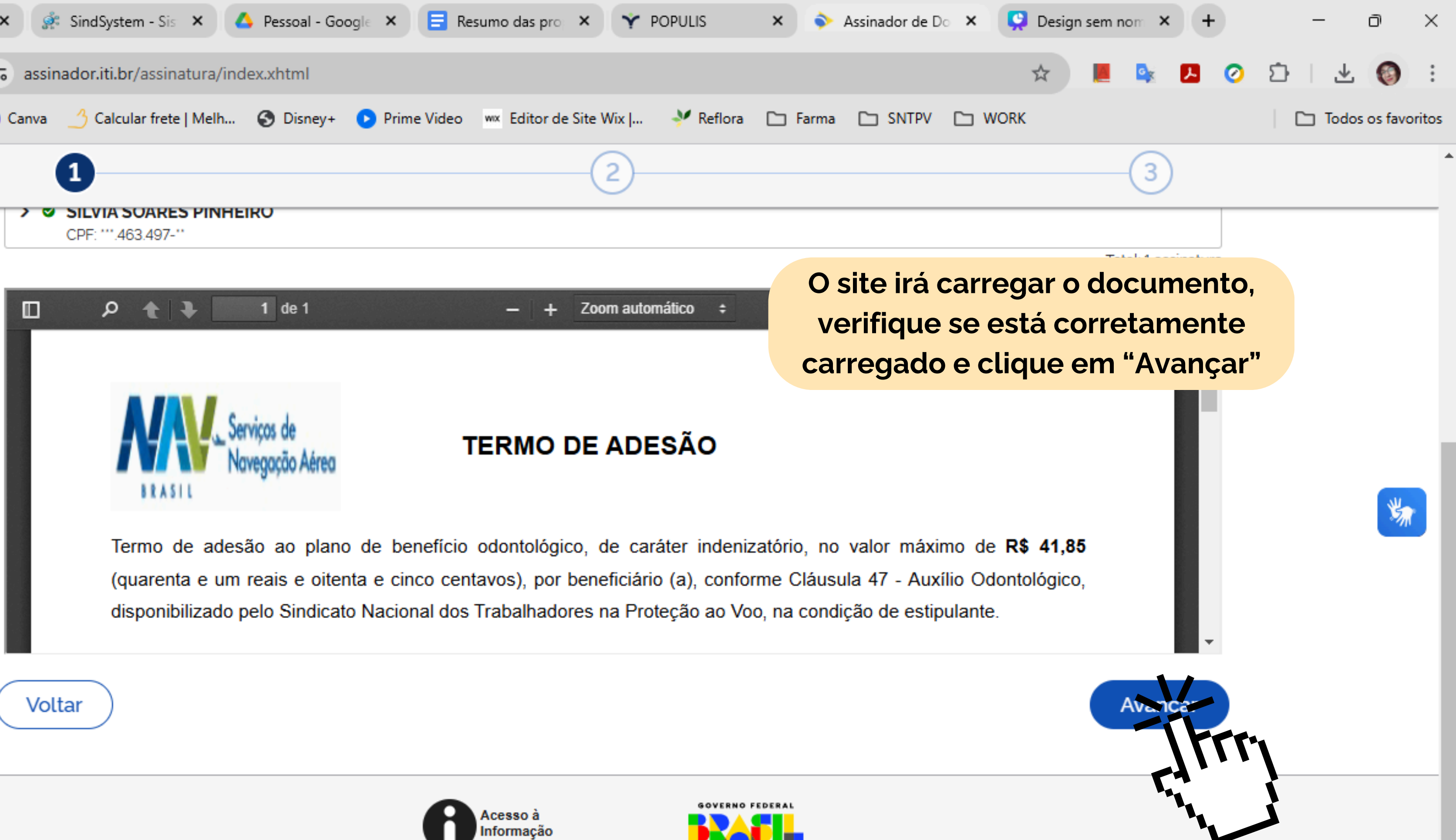

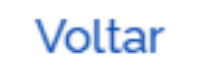

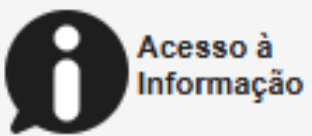

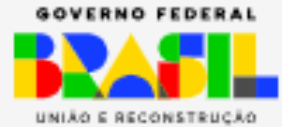

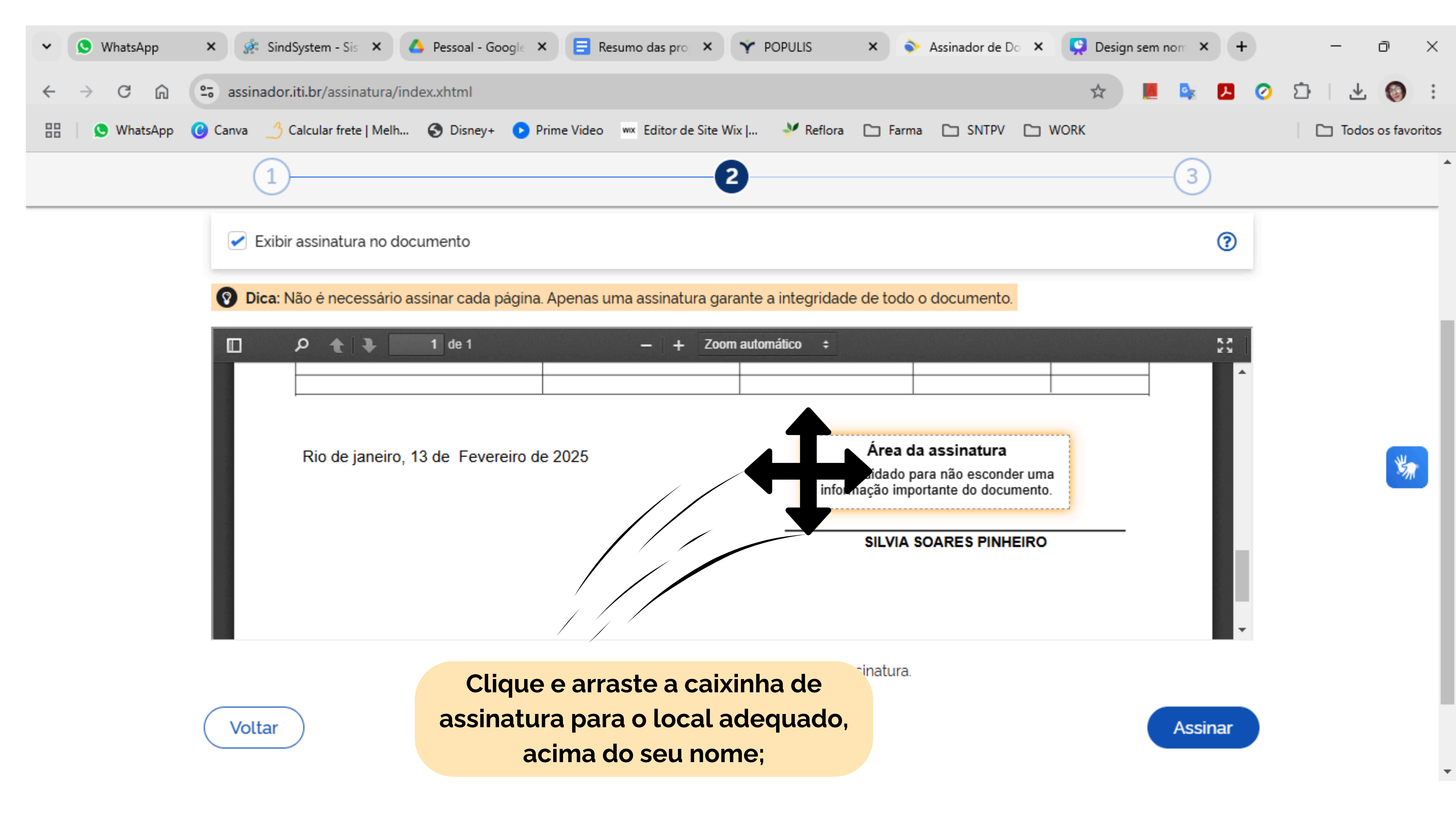

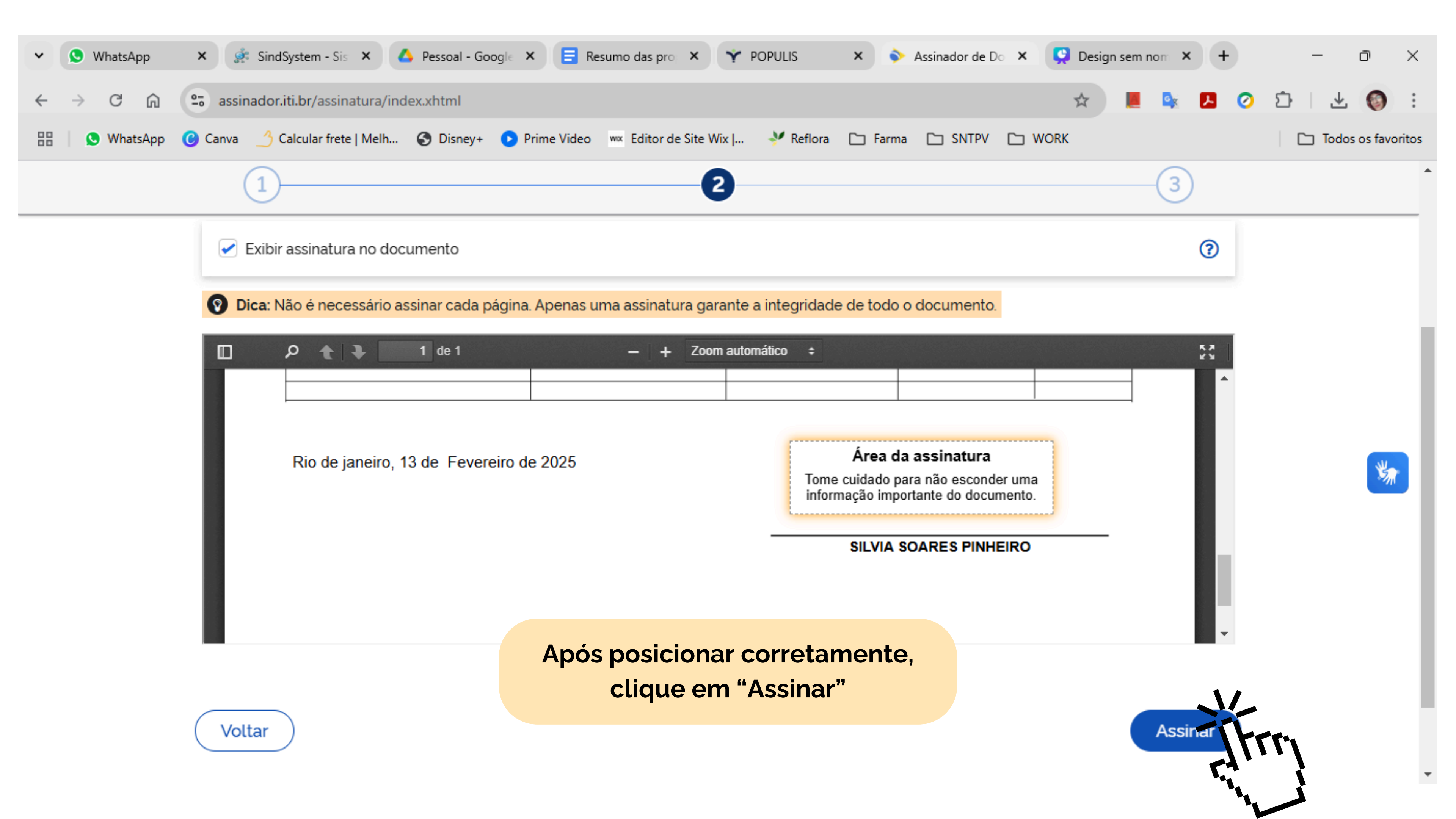

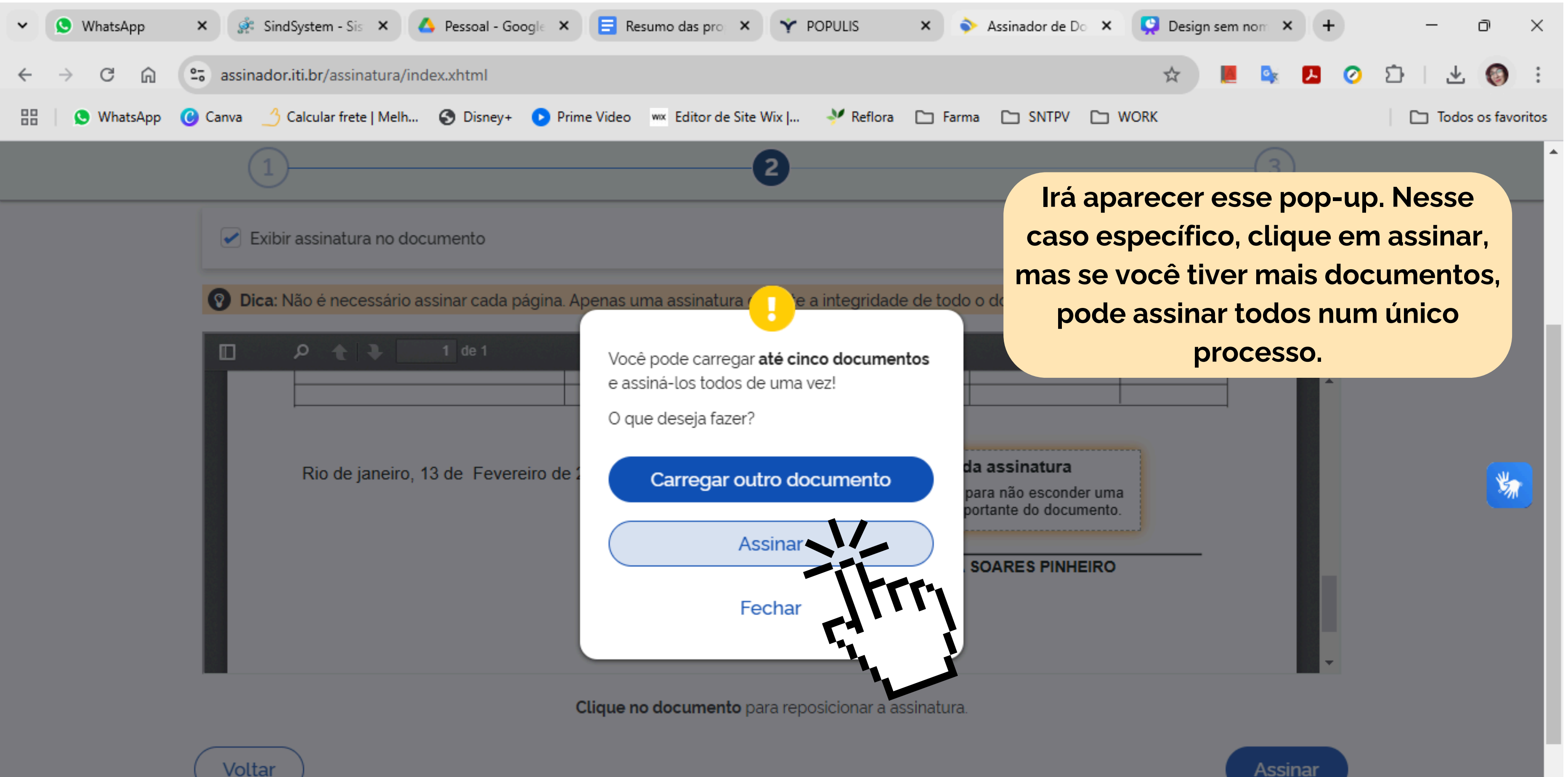

Assinar

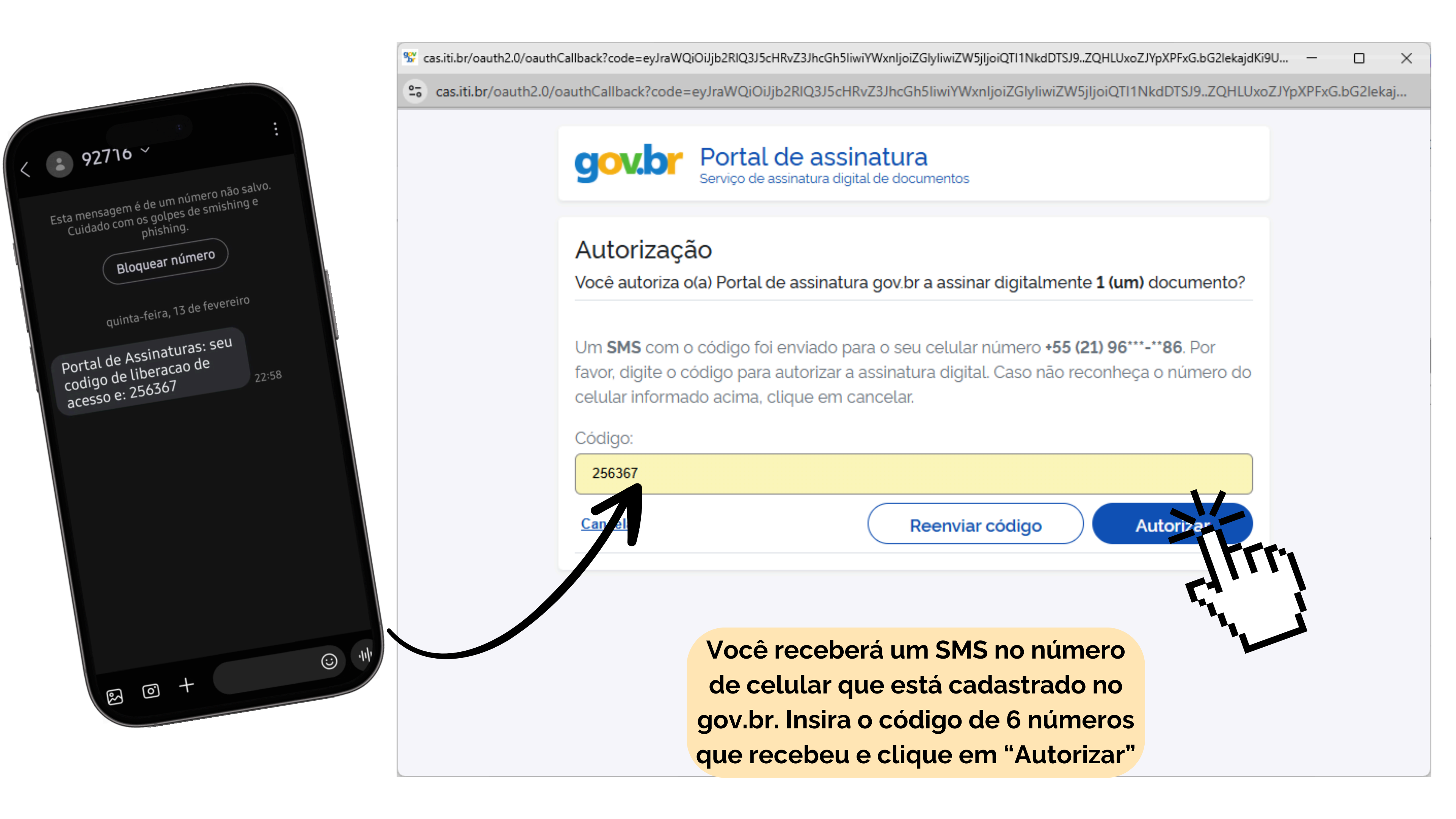

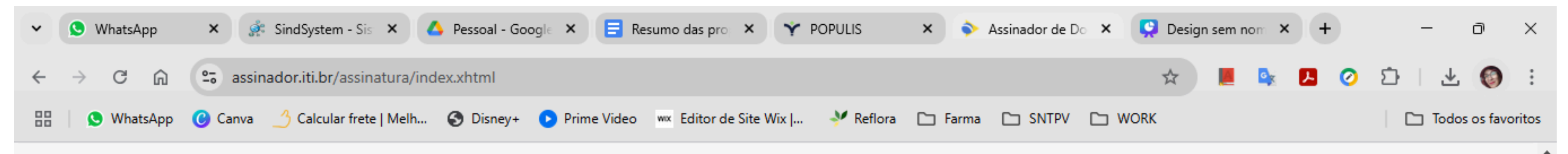

## Assinatura de documento

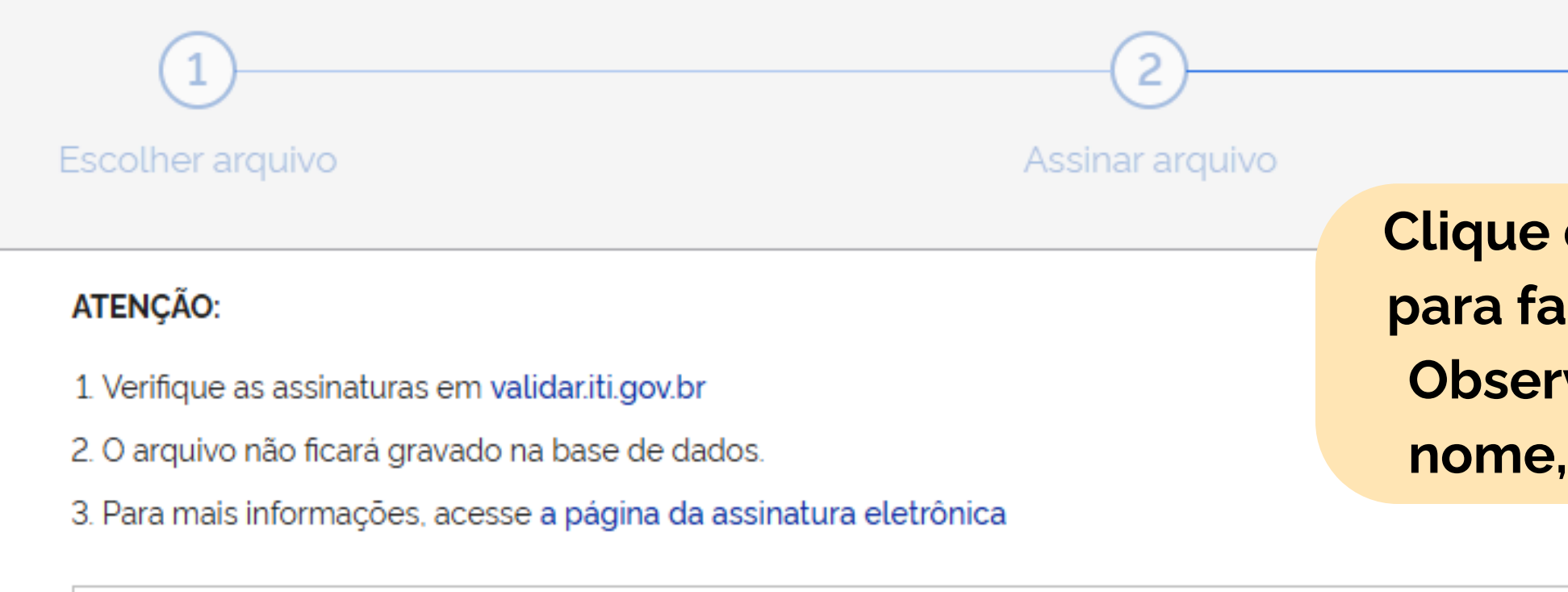

V3\_RH24\_TERMO\_ADESAO\_ODONTO\_1739493554350\_assinado.pdf

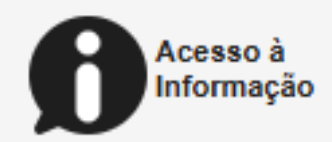

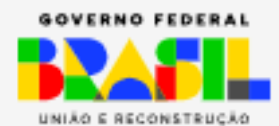

https://assinador.iti.br/assinatura/index.xhtml#

PDF

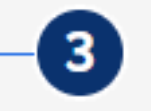

Baixar arquivo

Clique em "Baixar o documento" para fazer download do arquivo. Observe que ele terá o mesmo nome, com "assinado" no final.

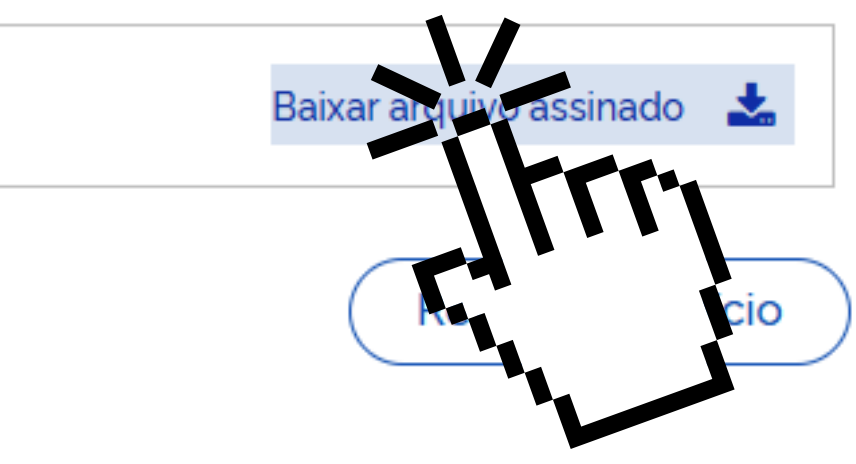

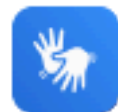

## ATENÇÃO

gov.

deo

ina c

- Salve este arquivo no seu celular ou computador, pois só é possível conferir a assinatura em formato digital (o documento impresso não tem validade);
- Não use a opção "imprimir" para salvar como PDF, pois isso invalida as assinaturas.

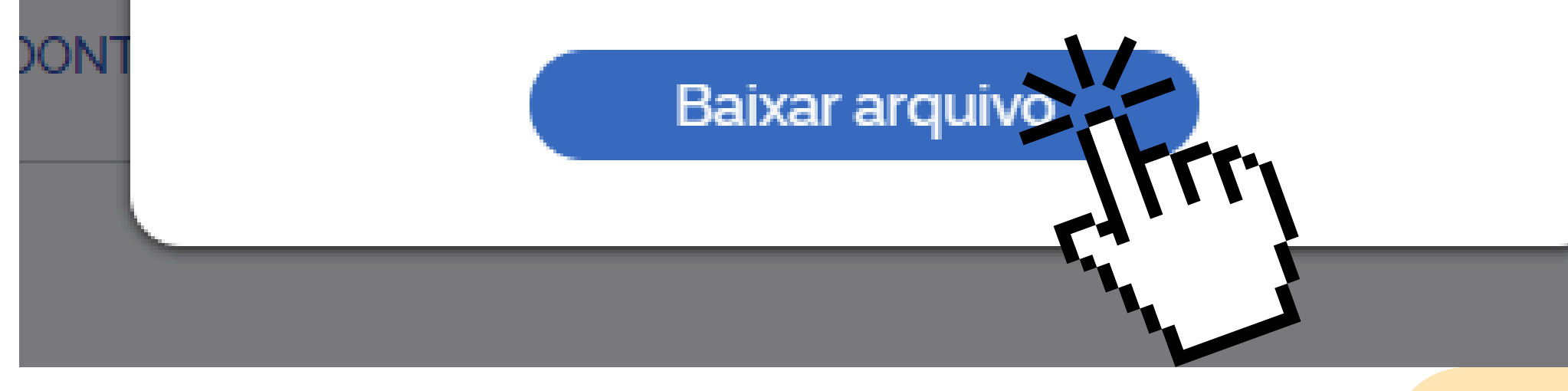

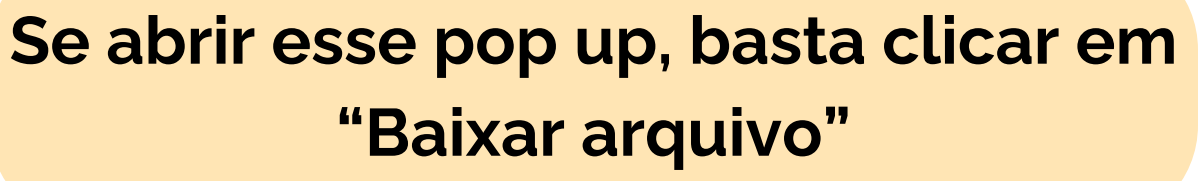

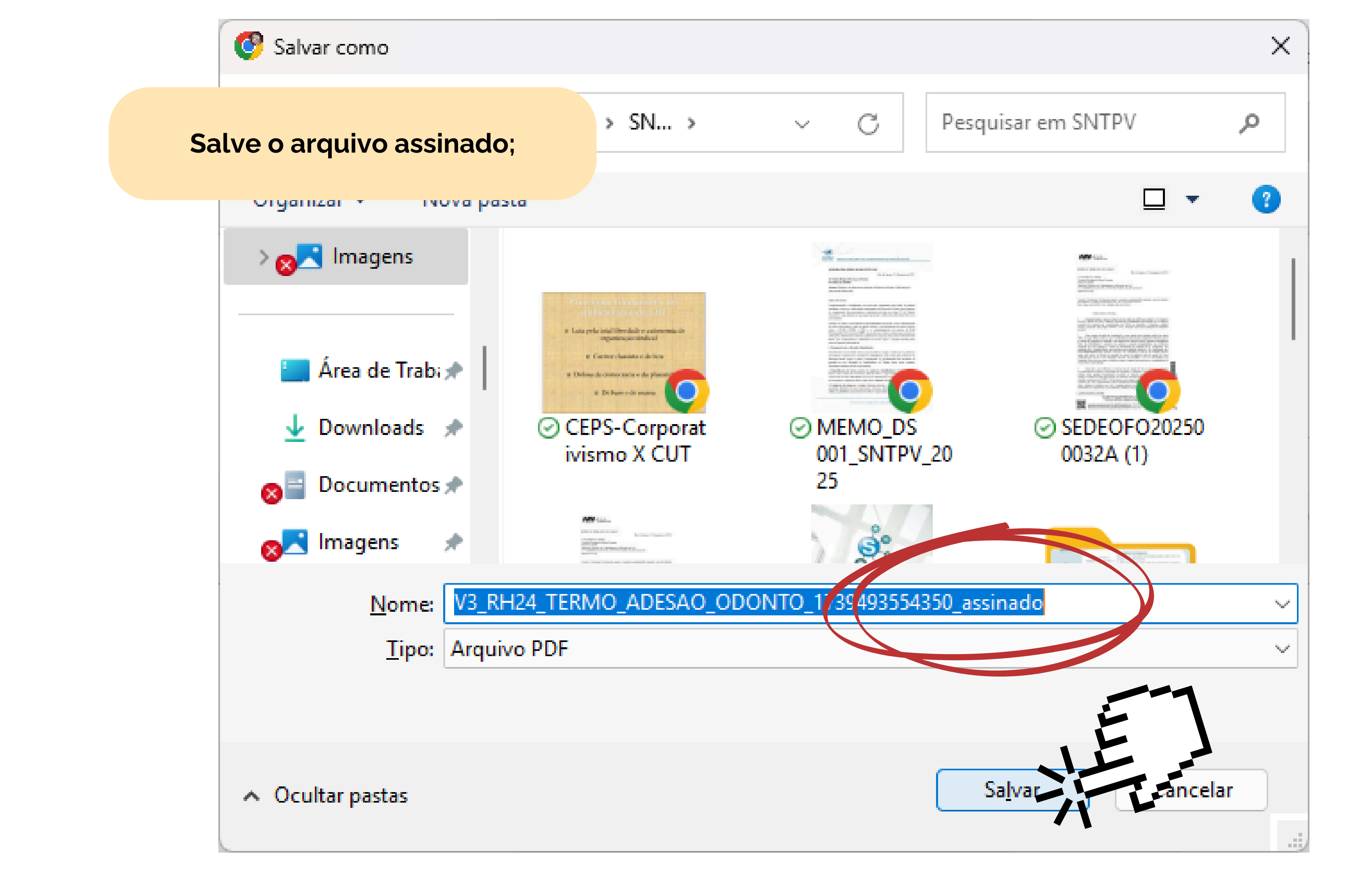

| • 🗴 v                                                                                                    | WhatsApp | ×             | SindSystem - Sis 🛛 🗙                                                  | 🔥 Pessoal - G                                                    | oogle 🗙 🚍 Re                           | esumo das proj        | POPULIS                 | ×                |
|----------------------------------------------------------------------------------------------------|----------|---------------|-----------------------------------------------------------------------|------------------------------------------------------------------|----------------------------------------|-----------------------|-------------------------|------------------|
| $\leftarrow  \rightarrow$                                                                                                    | C A      | tionav.p      | opulisservicos.com                                                    | br/pages/dashbo                                                  | oard-rh24h                             |                       |                         |                  |
| 88   S                                                                                                    | WhatsApp | 🕑 Canva       | 3 Calcular frete   Me                                                 | elh 🕥 Disney+                                                    | Prime Video                            | wx Editor de Site Wix | 🧚 Reflora               | 🗀 Farma          |
| And the second                                                                                                    |          |               |                                                                       |                                                                  |                                        |                       |                         |                  |
| <ul> <li>(a)</li> <li>(b)</li> <li>(c)</li> <li>(c)</li></ul> | RH 2     | 24h           |                                                                       |                                                                  |                                        | Volte par<br>"Wor     | ra o RH 2<br>′kflow - F | 4h e c<br>Proces |
| <b>Ver</b>                                                                                                    |          |               |                                                                       |                                                                  |                                        |                       |                         |                  |
|                                                                                                    | Regist   | tro de Fre    | quência<br>13/0                                                       | <b>2/2025 23:05:</b>                                             | 46                                     | •••                   | Resun                   | no do Mei        |
|                                                                                                    |          | En            | trada                                                                 | in eques recentes                                                | Saída                                  |                       |                         |                  |
|                                                                                                    |          | 0             | 9:25                                                                  |                                                                  | 18:15                                  |                       |                         |                  |
| Ð                                                                                                    | Compre   | ovante de Reg | Entrada<br>istro de Marcações, em<br>671/2021 (informa<br>Intervalo e | Saí<br>cumprimento ao A<br>e o mês/ano):<br>entre marcações: 3 r | da<br>rt. 79 da Portaria nº<br>ninutos | <b>±</b>              |                         | Informe          |
|                                                                                                    | Busca d  | le Contato    | S                                                                     |                                                                  |                                        | •••                   | Inform                  | ne de Ren        |
|                                                                                                    |          |               |                                                                       |                                                                  |                                        |                       |                         |                  |

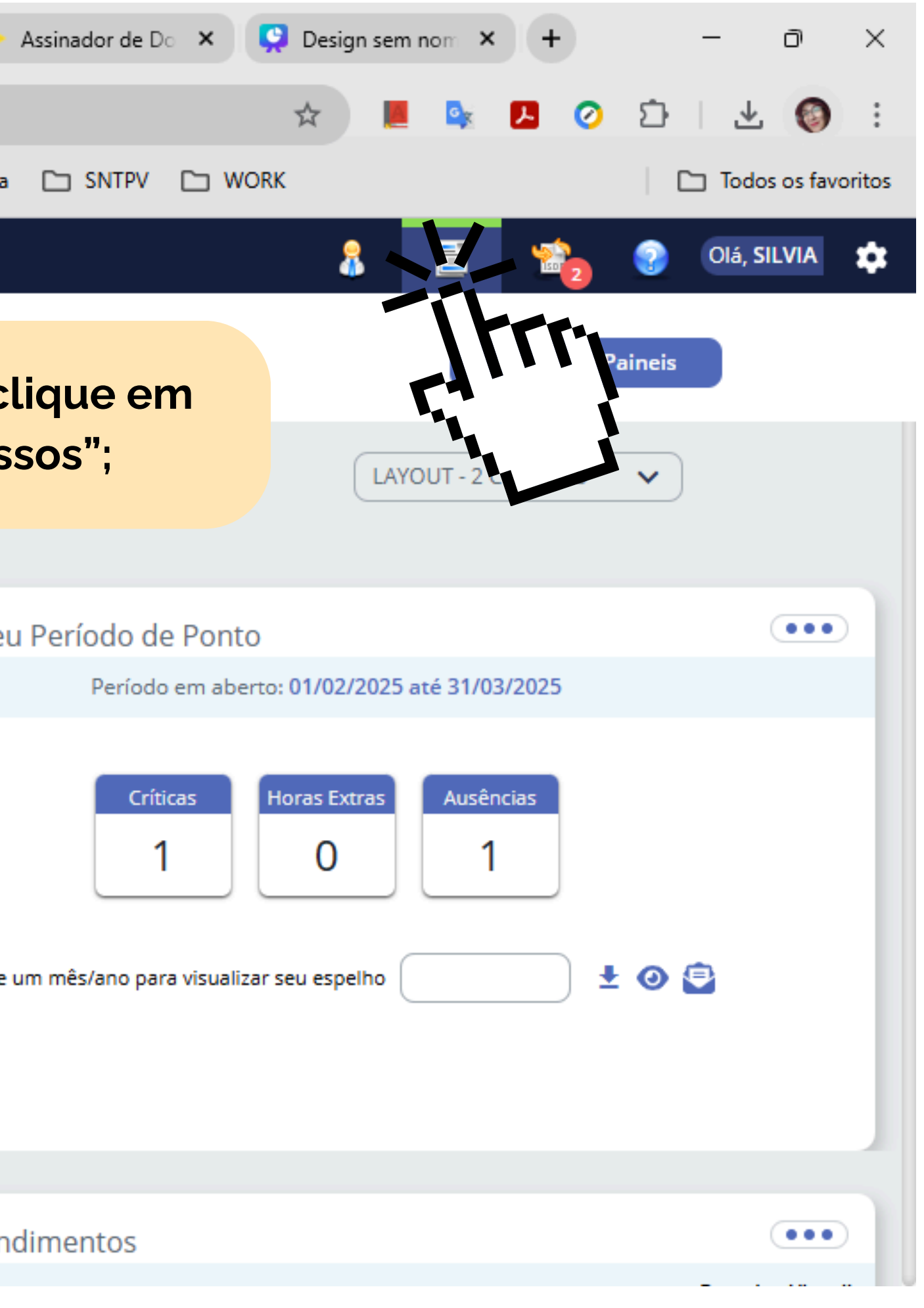

| ✓ 🕓 WhatsA                               | App 🗙 🔅 SindSystem - Sis                              | 🗙 🔥 Pessoal - Google 🗙 📑 Resumo das pro 🗙 🌱 POPULIS     | S × 🔷 Assinador de Do ×        | 👷 Design sem nom 🗙 🕂 | - 0 ×              |
|------------------------------------------|-------------------------------------------------------|---------------------------------------------------------|--------------------------------|----------------------|--------------------|
| $\leftarrow \  \   \rightarrow \  \   G$ | nav.populisservicos.co                                | m.br/pages/workflow/my-processes                        |                                | 🖈 📕 🕵 🖪 🧭            | 한 1 🛧 🔕 :          |
| 🔡   🕓 What                               | tsApp ( Canva 🌙 Calcular frete                        | Melh 🔇 Disney+ 💽 Prime Video 🔤 Editor de Site Wix   🧚 I | Reflora 🗀 Farma 🗀 SNTPV 🗀 WO   | RK                   | Todos os favoritos |
| Principal Strengther School              |                                                       |                                                         |                                | â 🖹 📸                | 📀 Olá, SILVIA 🏩    |
| Ð                                        | DESCRIÇÃO DO PROCESSO<br>Ceder Pessoal - Gestão de Ce | didos                                                   | ANO/MÊS DO PROCESSO<br>02/2025 | i                    |                    |
|                                          | DESCRIÇÃO DO PROCESSO<br>Ceder Pessoal - Mudança de   | Órgão                                                   | ANO/MÊS DO PROCESSO<br>01/2025 | i                    |                    |
|                                          | DESCRIÇÃO DO PROCESSO<br>Ceder Pessoal ? Retorno Órgã | ão                                                      | ANO/MÊS DO PROCESSO<br>01/2025 | i                    |                    |
|                                          | DESCRIÇÃO DO PROCESSO<br>Comprovante Votação          |                                                         | ANO/MÊS DO PROCESSO<br>02/2025 | <b>i</b>             |                    |
|                                          | descrição do processo<br>Comprovante Órgão Clas       | Selecione Documentos Digitais;                          | ANO/MÊS DO PROCESSO<br>02/2025 | <b>i</b>             |                    |
|                                          | DESCRIÇÃO DO PROCESSO<br>Declaração de Bens e Rendas  | 5                                                       | ANO/MÊS DO PROCESSO<br>01/2025 | <b>i</b>             |                    |
|                                          | DESCRIÇÃO DO PROCESSO<br>Documentos Digitais          |                                                         | ANO/MÊS DO PROCESSO<br>02/2025 | <b>i</b>             |                    |
|                                          | DESCRIÇÃO DO PROCESSO<br>Férias                       |                                                         | ANO/MÊS DO PROCESSO<br>02/2025 | 1                    |                    |
|                                          | DESCRIÇÃO DO PROCESSO<br>Férias Estagiário            |                                                         | ANO/MÊS DO PROCESSO<br>02/2025 | <b>i</b>             |                    |
|                                          | DESCRIÇÃO DO PROCESSO<br>Gerenciar Dados do Emprega   | ado                                                     | ANO/MÊS DO PROCESSO<br>02/2025 | 1                    |                    |
|                                          |                                                       |                                                         |                                | -                    |                    |

| <ul> <li>♥ ♥ Whats</li> </ul> | App 🗙 🔅 SindSystem - Sis 🗙 🔥 Pessoal - Google 🗙                                                                                                    | 😑 Resumo das pro 🗙 🥎 POPULIS 🛛 🗙 🔷                                                                                       |
|-------------------------------|----------------------------------------------------------------------------------------------------|----------------------------------------------------------------------------------------------------|
| ← → C                         | nav.populisservicos.com.br/pages/workflow/process                                                                                                    |                                                                                                    |
| 🗄 🛛 🕓 Wha                     | atsApp 😮 Canva 🌙 Calcular frete   Melh 🔇 Disney+ 💽 Prime                                                                                                    | e Video 🛛 🗮 Editor de Site Wix   😽 Reflora 🗈 Farma                                                                       |
| Martin Company                |                                                                                                    |                                                                                                    |
|                               | Documentos Digitais<br>MÊS/ANO<br>02/2025<br>ANEXO PRÓPRIO?<br>Sim Não<br>Dados Empregado Solicitante<br>MATRÍCULA*<br>1384034<br>CARGO<br>PROFISSIONAL DE NAVEGAÇÃO AÉREA<br>FUNÇÃO | NOME<br>SILVIA SOARES PINHEIRO<br>DEP. ORGÂNICA<br>DNB em SBGL<br>UOR LOTAÇÃO<br>DNGL-1_COORD. DE TELECOM. E INFORMAÇÕES |
|                               | Dados Anexo                                                                                                    | ANEXAR*                                                                                                    |
|                               |                                                                                                    | Busque o tipo d                                                                                                    |
|                               |                                                                                                    |                                                                                                    |

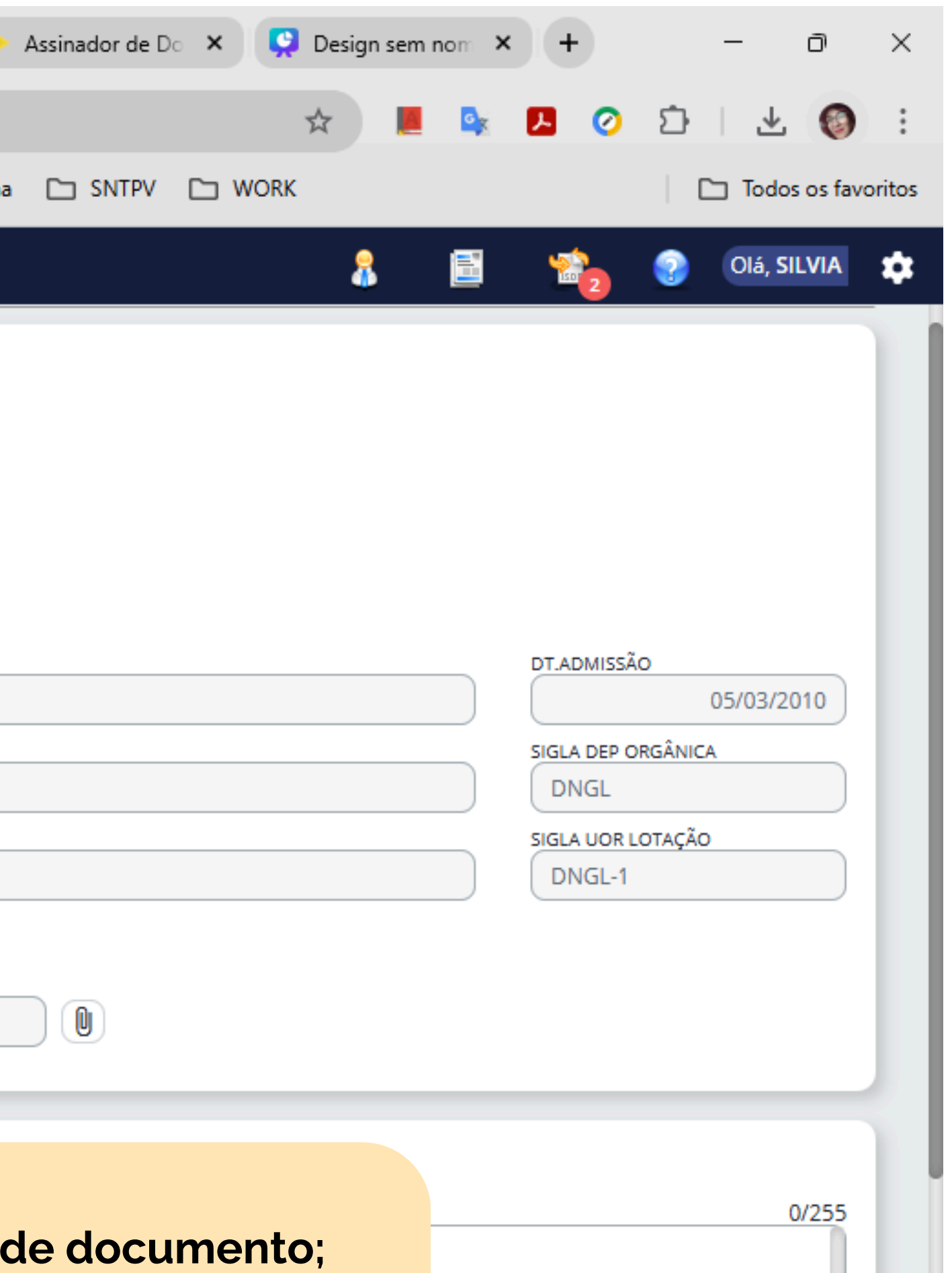

| ~             | 😲 Tutorial            | I form NAV Odonto - Ap 🗙 😢 (2) WhatsApp              | I X Y POPULIS                                              | × +                              |     |          |                     | - 0              | ×       |
|---------------|-----------------------|------------------------------------------------------|------------------------------------------------------------|----------------------------------|-----|----------|---------------------|------------------|---------|
| ←             | $\rightarrow$ C       | nav.populisservicos.com.br/pages/workflow            | /process                                                   |                                  | ☆ 📕 | Gx       | . 0                 | D 🕹 🔕            | :       |
|               | 😰 Wha                 | itsApp ( Canva 🗳 Calcular frete   Melh 🔇 Disney+     | Prime Video wx Editor de Site Wix                          | ✓ Reflora 🗅 Farma 🗅 SNTPV 🗅 WORK |     |          |                     | Todos os fa      | voritos |
| <b>***</b> ** | as ile<br>andre Alexa |                                                      |                                                            |                                  | 8   |          |                     | Olá, SILVIA      | \$      |
| Ð             |                       |                                                      |                                                            | Workflow                         |     |          |                     |                  | _       |
|               |                       | Documentos Digitais<br>MÊS/ANO                       | Nome Documento                                             |                                  |     |          |                     |                  |         |
|               |                       | ANEXO PRÓPRIO?                                       | NOME DOCUMENTO<br>TERMO DE ADESÃO DO AUXÍL<br>ODONTOLÓGICO | CÓDIGO DOCUMENTO<br>IO ODONTO    |     |          |                     |                  |         |
|               |                       | Dados Empregado Solicitante<br>MATRÍCULA*<br>1384034 |                                                            | 1-1/1  < < > >                   |     | DT.ADI   | MISSÃO              | 05/03/2010       |         |
|               |                       | CARGO<br>PROFISSIONAL DE NAVEGAÇÃO AÉREA             |                                                            | Cancelar                         |     |          | DEP ORGÂNIC         | A                |         |
|               |                       | FUNÇÃO                                               | UOR LOTAÇÃO<br>DNGL-1_COORD. E                             | DE TELECOM. E INFORMAÇÕES        |     |          | UOR LOTAÇÃO<br>GL-1 | ,                |         |
|               |                       | Dados Anexo NOME DOCUMENTO*                          | ANEXAR*                                                    |                                  |     |          |                     |                  |         |
|               |                       | Observações<br>Comentário                            |                                                            | Busque "ODONTO                   | )"; |          |                     | 0/255            |         |
|               |                       |                                                      |                                                            |                                  |     | Cancelar |                     | Iniciar Processo |         |

| × Y POPULIS ×                                                                                                    | +                                                                                                    | - 0 ×                                                                                                    |
|----------------------------------------------------------------------------------------------------|----------------------------------------------------------------------------------------------------|----------------------------------------------------------------------------------------------------|
| Cess                                                                                                    |                                                                                                    | * 📕 💁 🖪 📀 🖆 🛃 🚳 :                                                                                                    |
| Prime Video 🔤 Editor de Site Wix J 🧚 Ref                                                                                             | lora 🗅 Farma 🗀 SNTPV 🗀 WORK                                                                                                    | Todos os favoritos                                                                                                    |
|                                                                                                    |                                                                                                    | 🤱 🛅 🟫 📀 Olá, SILVIA 🏚                                                                                                   |
| W                                                                                                    | /orkflow                                                                                                    |                                                                                                    |
| Nome Documento<br>ATIVOS Odonto<br>NOME DOCUMENTO<br>TERMO DE ADESÃO LO AUXÍLIO<br>DOR LOTAÇÃO<br>DNGL-1_COORD. DE TELECO<br>ANEXAR* | CÓDIGO DOCUMENTO<br>ODONTO<br>1-1/1 K < > >1<br>Lelar<br>M. E INFORMAÇÕES<br>Selecione "TERMO DE<br>AUXÍLIO ODONTO                                                                                                    | DT.ADMISSÃO<br>O5/03/2010<br>SIGLA DEP ORGÂNICA<br>DNGL<br>SIGLA UOR LOTAÇÃO<br>DNGL-1<br>ADESÃO DO<br>ÓGICO";<br>0/255 |
|                                                                                                    | × Y POPULIS ×   cess   Prime Video ws Editor de Site Wix   ✓     Nome Documento     ATIVOS odonto     NOME DOCUMENTO   TERMO DE ADESÃO LOCUXÍLIO   ODONTOLÓGICO     UOR LOTAÇÃO     DNGL-1_COORD. DE TELECOR     ANEXAR* | x Y POPULIS x +                                                                                                    |

| <ul> <li>✓ S Whats</li> </ul> | App 🗙 🔅 SindSystem - Sis 🗙 🔥 Pessoal - Google 🗙                                                                                                    | \Xi Resumo das pro 🗙 🌱 POPULIS 🗙 💊                                                                                       |
|-------------------------------|----------------------------------------------------------------------------------------------------|----------------------------------------------------------------------------------------------------|
| ← → C                         | nav.populisservicos.com.br/pages/workflow/process                                                                                                    |                                                                                                    |
| 🗄 🗌 😒 Wh                      | atsApp ( Canva 🔥 Calcular frete   Melh 🔇 Disney+ 🕟 Prime                                                                                                    | Video 🔤 Editor de Site Wix   🧚 Reflora 🗀 Farma                                                                           |
| Martin Constant               |                                                                                                    |                                                                                                    |
| Ð                             | Documentos Digitais<br>MÊS/ANO<br>02/2025<br>ANEXO PRÓPRIO?<br>Sim O Não<br>Dados Empregado Solicitante<br>MATRÍCULA*<br>1384034<br>CARGO<br>PROFISSIONAL DE NAVEGAÇÃO AÉREA<br>FUNÇÃO | NOME<br>SILVIA SOARES PINHEIRO<br>DEP. ORGÂNICA<br>DNB em SBGL<br>UOR LOTAÇÃO<br>DNGL-1_COORD. DE TELECOM. E INFORMAÇÕES |
|                               | Dados Anexo                                                                                                    | ANEXAR*                                                                                                    |
|                               | Observações<br>COMENTÁRIO<br>Abra a janela<br>o docur                                                                                                    | de ANEXO para inserir<br>nento assinado;                                                                                 |

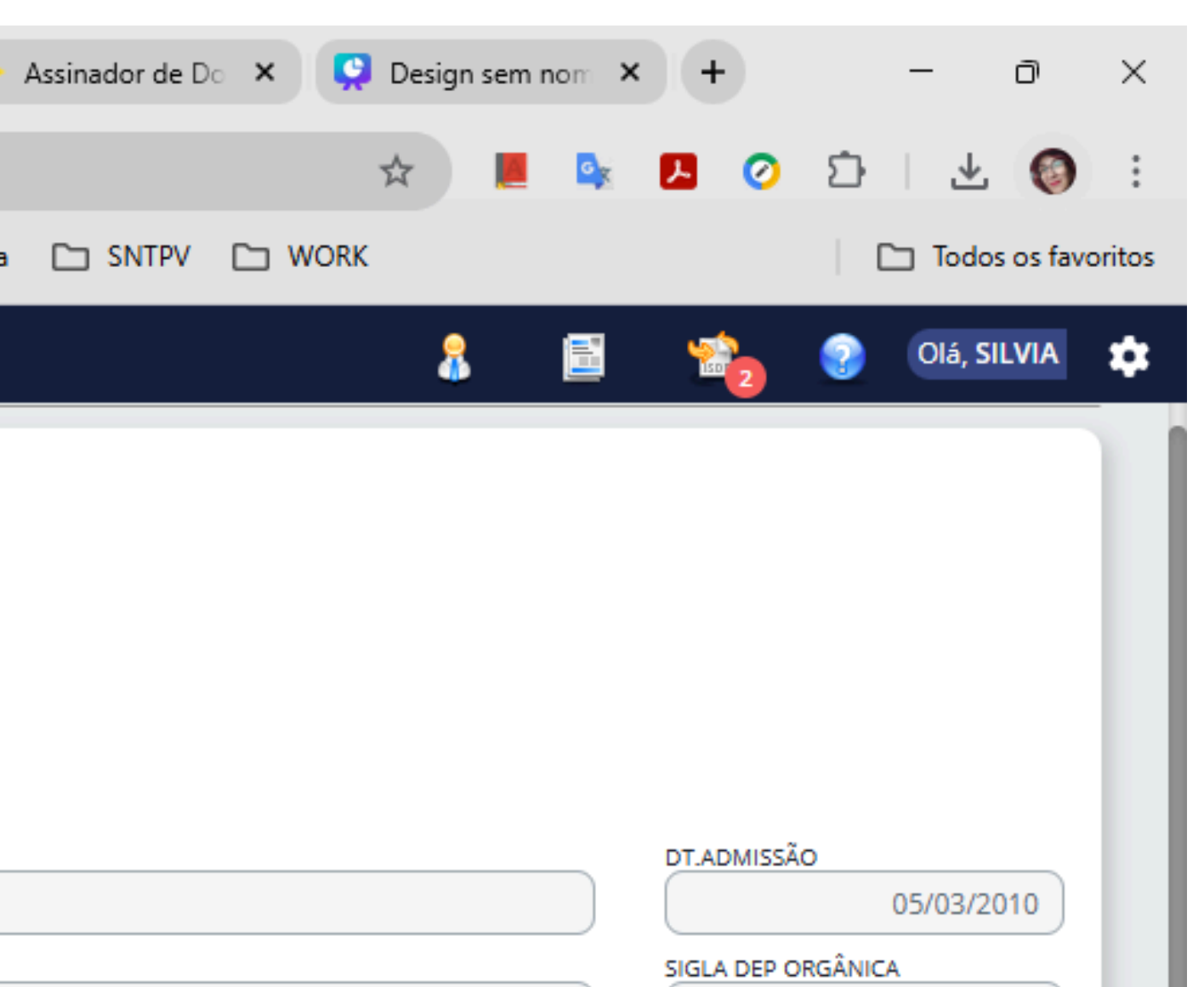

DNGL

SIGLA UOR LOTAÇÃO

DNGL-1

0/255

| 🔮 Abrir                                      |                                            |                                   |  |
|----------------------------------------------|--------------------------------------------|-----------------------------------|--|
| $\leftarrow \rightarrow \checkmark \uparrow$ | « SNT > DOCS ~ C Pesquisar e               | m DOCS                            |  |
| Organizar 👻 Nova pasta                       | 3                                          | ≣ • □                             |  |
| > 👩 🔤 Documentos                             | Nome                                       |                                   |  |
| > 🚞 Farma                                    | 🧯 Impactos gerados pelo trabalho em turnos |                                   |  |
| > 🔊 Imagens                                  | V3_RH24_TERMO_ADESAO_ODONTO_1739493554350  |                                   |  |
|                                              | V3_RH24_TERMO_ADESAO_ODONTO_17394935543    | 350_assinado                      |  |
| 🔚 Área de Trabi 🖈                            |                                            | Tipo: Chrome<br>Tamanho: 85       |  |
| 🚽 Downloads 📌                                |                                            | Data de modifi<br>Status de dispo |  |
| 😹 🔤 Documentos 🖈                             |                                            |                                   |  |
| 🔊 Imagens 🖈                                  |                                            | Colociono                         |  |
|                                              |                                            | Selecione                         |  |
| <u>N</u> ome:                                | ✓ Todos os a                               |                                   |  |
|                                              | <u>A</u> brir                              | Cancel                            |  |
|                                              |                                            |                                   |  |

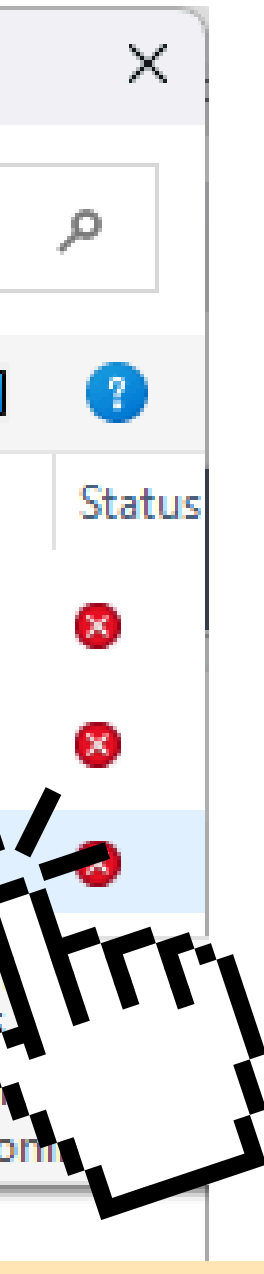

## o documento correto;

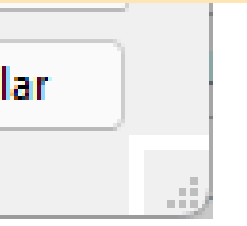

| ✓ 🕓 Whats                                        | App 🗙 🔅 SindSystem - Sis 🗙 🔥 Pessoal - Google 🗙                           | \Xi Resumo das pro 🗙 🌱 POPULIS 🗙 💊                  |
|--------------------------------------------------|---------------------------------------------------------------------------|-----------------------------------------------------|
| $\leftarrow  \rightarrow  C$                     | nav.populisservicos.com.br/pages/workflow/process                         |                                                     |
| 🔠 🛛 😒 Wha                                        | atsApp 🕝 Canva 🌙 Calcular frete   Melh 🚱 Disney+ 🕟 Prime                  | e Video 🛛 🗮 Editor de Site Wix   🧚 Reflora 🗈 Farma  |
| - Strate B<br>Strate Annual Strategic Laboration |                                                                           |                                                     |
| Ð                                                | ANEXO PRÓPRIO?<br>Sim Não<br>Dados Empregado Solicitante                  |                                                     |
|                                                  | MATRÍCULA*                                                                | NOME                                                |
|                                                  | 1384034                                                                   | SILVIA SOARES PINHEIRO                              |
|                                                  | CARGO                                                                     | DEP. ORGÂNICA                                       |
|                                                  | PROFISSIONAL DE NAVEGAÇÃO AÉREA                                           | DNB em SBGL                                         |
|                                                  | FUNÇÃO                                                                    | UOR LOTAÇÃO                                         |
|                                                  |                                                                           | DNGL-1_COORD. DE TELECOM. E INFORMAÇÕES             |
|                                                  | Dados Anexo<br>NOME DOCUMENTO*<br>Termo de Adesão do Auxílio Odontológico | ANEXAR*<br>V3_RH24_TERMO_ADESAO_ODONTO_173949355435 |
|                                                  | Observações<br>Comentário                                                 |                                                     |
|                                                  |                                                                           | E inicie o processo!                                |

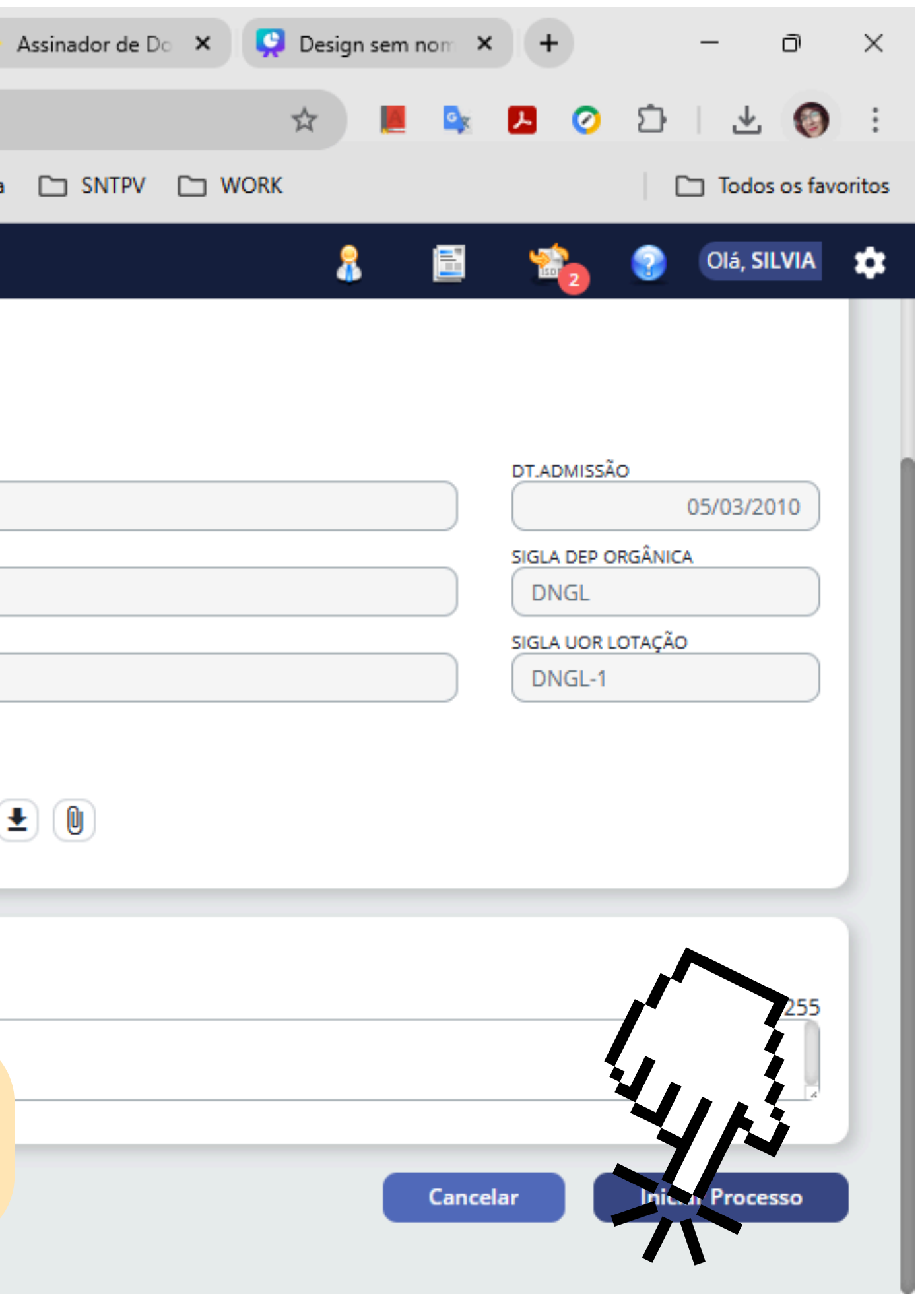

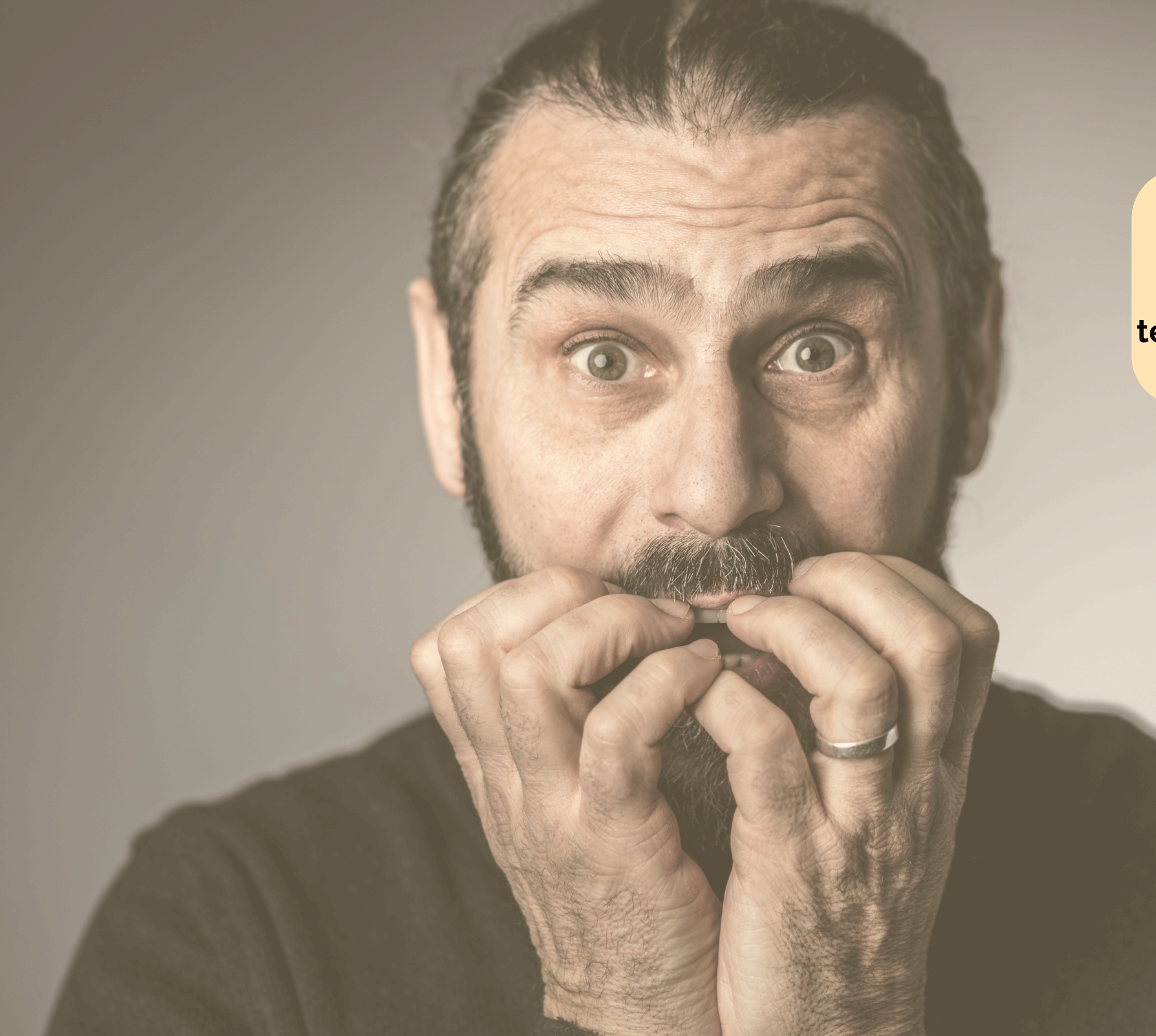

Importante: Se você verificou alguma divergência no pop up do Populis ou no preenchimento do termo de adesão, abra um Workflow e solicite a correção ao RH.

# Finalizado, o seu processo estará concluído.

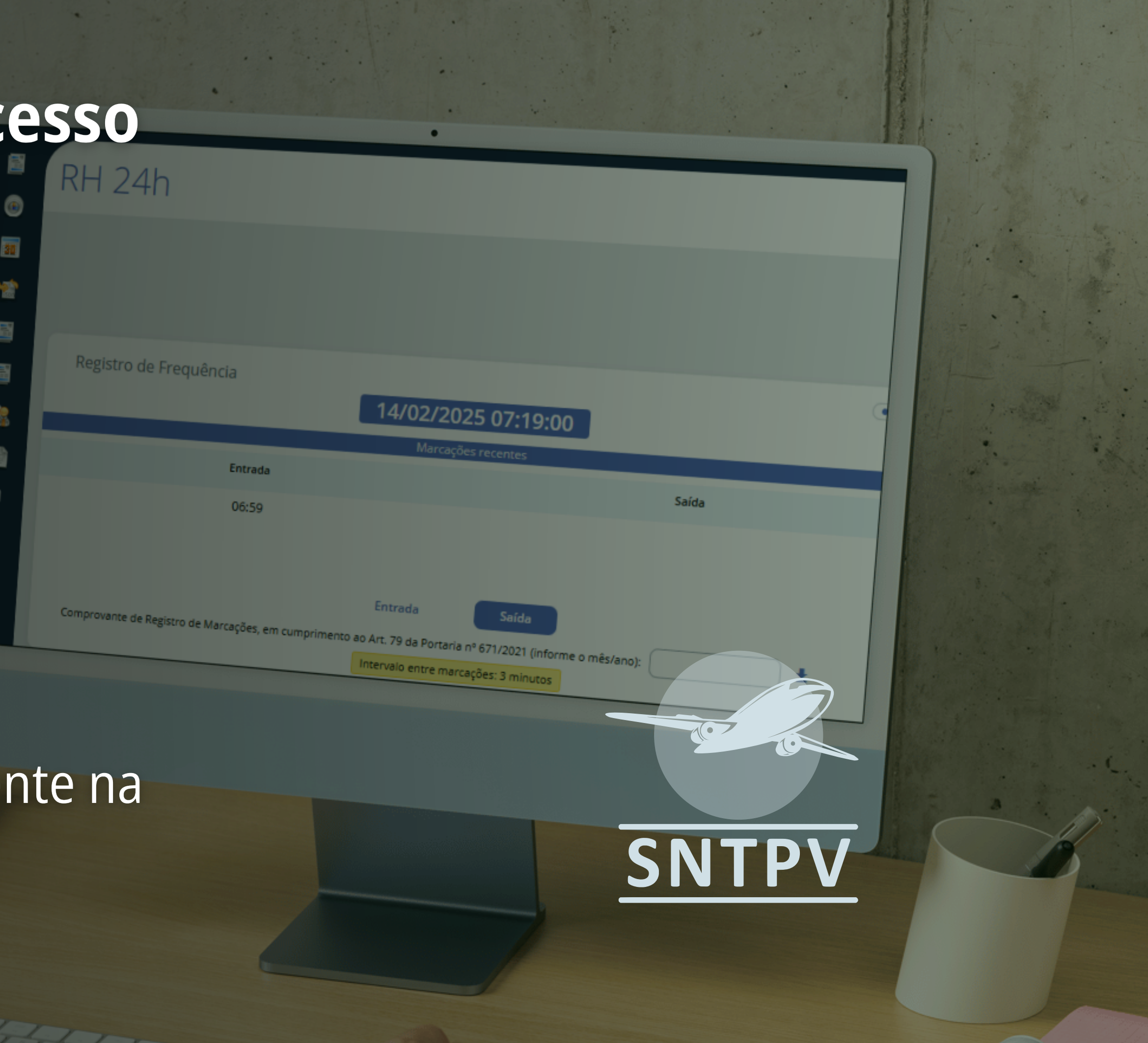

Qualquer dúvida, chame a gente na comunidade.